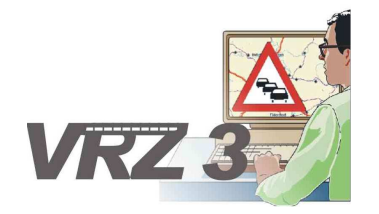

Systemerweiterung der Verkehrsrechnerzentrale in Baden-Württemberg

# Softwareentwurf SE-13.03.03.02

# Parameterdialoge des Steuerungskerns

| Version        | 2.0                                      |
|----------------|------------------------------------------|
| Stand          | 07.11.2014                               |
| Produktzustand | Akzeptiert                               |
| Datei          | SwEnt_SE_13-03-03_02_SSW_SBA_A8_V2.0.doc |

| Projektkoordinator | Herr Dr. Bettermann                                             |
|--------------------|-----------------------------------------------------------------|
| Projektleiter      | Herr Hannes                                                     |
| Projektträger      | Regierungspräsidium Tübingen<br>Landesstelle für Straßentechnik |
|                    | Heilbronner Straße 300 - 302                                    |
|                    | 70469 Stuttgart                                                 |
| Ansprechpartner    | Herr Hannes                                                     |

# 0 Allgemeines

# 0.1 Verteiler

| Organisationseinheit | Name                                                                              | Anzahl<br>Kopien | Vermerk |
|----------------------|-----------------------------------------------------------------------------------|------------------|---------|
| PG SSW-SBA-A8        | Herr Dr.Bettermann<br>Frau Kellers<br>Herr Hannes<br>Herr Keefer<br>Herr Zipperle | 1                |         |
| PTV                  | Herr Balz<br>Herr Frik<br>Herr Schütze<br>Herr Hahn                               | 1                |         |

# 0.2 Änderungsübersicht

| Version | Datum      | Kapitel | Bemerkungen                                                  | Bearbeiter |
|---------|------------|---------|--------------------------------------------------------------|------------|
| 1.0     | 31.10.2014 |         | Erstellung des 1. Entwurfs                                   | STS        |
| 1.1     | 07.11.2014 |         | Überarbeitung entsprechend<br>Prüfprotokoll 1.0 vom 31.10.14 | STS        |
| 2.0     | 07.11.2014 | Alle    | Überführung in Zustand Akzeptiert                            | STS        |
|         |            |         |                                                              |            |

# 0.3 Inhaltsverzeichnis

| 0                       | Allge | emeines                                                    | 2 |  |
|-------------------------|-------|------------------------------------------------------------|---|--|
|                         | 0.1   | Verteiler                                                  | 2 |  |
|                         | 0.2   | Änderungsübersicht                                         | 2 |  |
|                         | 0.3   | Inhaltsverzeichnis                                         | 3 |  |
|                         | 0.4   | Abkürzungsverzeichnis                                      | 5 |  |
|                         | 0.5   | Definitionen                                               | 5 |  |
|                         | 0.6   | Referenzierte Dokumente                                    | 5 |  |
|                         | 0.7   | Abbildungsverzeichnis                                      | 5 |  |
| 1                       | Allge | emeines zum Plug-in "Parameterdialoge des Steuerungskerns" | 6 |  |
|                         | 1.1   | Aufbau der Softwareeinheit                                 | 6 |  |
|                         | 1.2   | Schnittstellen zum Rahmenwerk                              | 6 |  |
|                         | 1.3   | Ausnahmeverhalten                                          | 6 |  |
|                         | 1.4   | Einschränkungen                                            | 7 |  |
| 2                       | Einb  | indung des Plug-ins                                        | 8 |  |
|                         | 2.1   | Einbindung in die Eclipse-Umgebung                         | 8 |  |
|                         | 2.2   | Einbindung in das Rahmenwerk                               | 8 |  |
|                         |       | 2.2.1 Aktionen zum Öffnen von Ansichten und Dialogen       | 8 |  |
|                         | 2.3   | Datenverbindung und -verwaltung                            | 9 |  |
| 3                       | Obe   | flächenelemente 1                                          | 0 |  |
|                         | 3.1   | Parameter Steuerungskern 1                                 | 0 |  |
|                         |       | 3.1.1 Schnittstelle zum Datenverteiler                     | 0 |  |
|                         | 3.2   | Parameter Priorisierung 1                                  | 1 |  |
|                         |       | 3.2.1 Schnittstelle zum Datenverteiler                     | 2 |  |
|                         | 3.3   | Parameter Vorgänger/Nachfolger Beziehung 1                 | 2 |  |
|                         |       | 3.3.1 Schnittstelle zum Datenverteiler                     | 3 |  |
|                         | 3.4   | Parameter Abhängigkeiten 1                                 | 4 |  |
|                         |       | 3.4.1 Schnittstelle zum Datenverteiler                     | 4 |  |
|                         | 3.5   | Parameter Trichterung1                                     | 4 |  |
|                         |       | 3.5.1 Schnittstelle zum Datenverteiler                     | 5 |  |
|                         | 3.6   | Parameter Verdopplung 1                                    | 6 |  |
|                         |       | 3.6.1 Schnittstelle zum Datenverteiler                     | 6 |  |
|                         | 3.7   | Parameter Lücken füllen 1                                  | 7 |  |
|                         |       | 3.7.1 Schnittstelle zum Datenverteiler                     | 7 |  |
| 3.8 Parameter Monotonie |       |                                                            |   |  |
|                         |       | 3.8.1 Schnittstelle zum Datenverteiler                     | 8 |  |

| Lar<br>Str | ndesstelle für<br>aßentechnik   | VRZ 3 – SSW-SBA-A8<br>Softwareentwurf<br>Segment BuV, Parameterdialoge des<br>Steuerungskerns | Seite:<br>Version:<br>Stand: | 4 von 33<br>2.0<br>07.11.14 |
|------------|---------------------------------|-----------------------------------------------------------------------------------------------|------------------------------|-----------------------------|
| 3.9        | Parameter Mono                  | tonie Kreuz/Pfeil                                                                             |                              | 18                          |
|            | 3.9.1 Schnitts                  | telle zum Datenverteiler                                                                      |                              | 19                          |
| 3.10       | Parameter Zusar                 | nmenfassen                                                                                    |                              | 19                          |
|            | 3.10.1 Schnitts                 | telle zum Datenverteiler                                                                      |                              | 20                          |
| 3.11       | Parameter Zusar                 | nmenfassung Ende                                                                              |                              | 20                          |
|            | 3.11.1 Schnitts                 | telle zum Datenverteiler                                                                      |                              | 21                          |
| 3.12       | Parameter Ausfa                 | II gleiches Zeichen                                                                           |                              | 21                          |
|            | 3.12.1 Schnitts                 | telle zum Datenverteiler                                                                      |                              | 22                          |
| 3.13       | Parameter Ausfa                 | II anderes Zeichen                                                                            |                              | 22                          |
|            | 3.13.1 Schnitts                 | telle zum Datenverteiler                                                                      |                              | 23                          |
| 3.14       | Parameter Ausso                 | haltregel                                                                                     |                              | 23                          |
|            | 3.14.1 Schnitts                 | telle zum Datenverteiler                                                                      |                              | 24                          |
| 3.15       | Parameter Absol                 | ut notwendige Schaltungen                                                                     |                              | 24                          |
|            | 3.15.1 Schnitts                 | telle zum Datenverteiler                                                                      |                              | 25                          |
| 3.16       | Parameter Notwe                 | endige Schaltungen                                                                            |                              | 25                          |
|            | 3.16.1 Schnitts                 | telle zum Datenverteiler                                                                      |                              |                             |
| 3.17       | Parameter Versc                 | hieben                                                                                        |                              |                             |
|            | 3.17.1 Schnitts                 | telle zum Datenverteiler                                                                      |                              | 27                          |
| 3.18       | Parameter Aufhe                 | bung                                                                                          |                              | 27                          |
|            | 3.18.1 Schnitts                 | telle zum Datenverteiler                                                                      |                              | 28                          |
| 3.19       | Parameter spezie                | elle Verriegelungsmatrix                                                                      |                              |                             |
|            | 3.19.1 Schnitts                 | telle zum Datenverteiler                                                                      |                              |                             |
| 3.20       | Parameter allgen                | neine Verriegelungsmatrix                                                                     |                              | 29                          |
|            | 3.20.1 Schnitts                 | telle zum Datenverteiler                                                                      |                              | 30                          |
| 3.21       | Parameter Unive                 | rsal                                                                                          |                              | 31                          |
|            | 3.21.1 Schnitts                 | telle zum Datenverteiler                                                                      |                              | 31                          |
| 3.22       | 22 Parameter Entfernungsangaben |                                                                                               |                              |                             |
|            | 3.22.1 Schnitts                 | telle zum Datenverteiler                                                                      |                              | 32                          |
| 3.23       | Parameter Bedie                 | nung                                                                                          |                              | 32                          |
|            | 3.23.1 Schnitts                 | telle zum Datenverteiler                                                                      |                              | 33                          |

# 0.4 Abkürzungsverzeichnis

Die für das Projekt VRZ 3, Los E relevanten Abkürzungen sind in einem separaten Dokument zusammengefasst.

### 0.5 Definitionen

Es werden keine speziellen Definitionen benötigt.

#### 0.6 Referenzierte Dokumente

BibAPI3.0b1 JavaDoc zu Bibliotheks-API aus kernsoftware-system-3.0b1

## 0.7 Abbildungsverzeichnis

# 1 Allgemeines zum Plug-in "Parameterdialoge des Steuerungskerns"

Das Plug-in "Parameterdialoge des Steuerungskerns" für das Datenverteiler-Rahmenwerk realisiert eine Mensch-Maschine-Schnittstelle, welche dem Nutzer ermöglicht, die Parameter des Steuerungskerns einer Streckenbeeinflussungsanlage in zu visualisieren und zu verwalten.

Die zu diesem Zweck definierten Oberflächenelemente können über die vom Rahmenwerk definierten Schnittstellen in eine potentielle Bedienoberfläche eingebunden und in das Datenverteiler-System integriert werden.

## 1.1 Aufbau der Softwareeinheit

Als Basis für die Entwicklung der SW-Einheit 13.2 wird das auf der RCP von Eclipse basierende Rahmenwerk SWE 13.1 verwendet. Dies gewährleistet, dass das Plug-in unter verschiedensten Plattformen (z. B. Windows, Linux, Mac) ausführbar ist. Das Plug-in "Parameterdialoge des Steuerungskerns" setzt sich folgenden Elementen zusammen:

- **Ansichten** sind Fenster in denen Daten der Anwendung angezeigt werden und manipuliert werden können. Es können allgemein beliebig viele Ansichten innerhalb des Hauptfensters positioniert werden. Die Positionierung kann vom Anwender durch einfache Mausoperationen angepasst werden.
- **Menüs** enthalten Funktionen zur Bedienung des Parameterdialoge des Steuerungskerns Plug-ins.

Zusätzlich zu den im Hauptfenster enthaltenen Elementen erfolgt die Kommunikation mit dem Nutzer über verschiedene Dialogfenster. Dabei stehen grundsätzlich folgende Typen zur Verfügung:

- **Meldungsdialoge** sind Dialogfenster, die dem Nutzer Meldungen des Plug-ins übermitteln und nur entsprechend bestätigt werden müssen.
- Assistenten sind Dialogfenster über die der Anwender bestimmte Funktionen, die nähere Informationen erfordern, ausführen kann. Innerhalb des Assistenten erfolgt die Prüfung der vom Anwender eingegebenen Informationen und letztendlich wird die Ausführung der entsprechenden Funktion veranlasst.

Die Bedienung erfolgt grundsätzlich per Maus. Die meisten Funktionen sind jedoch auch über Tastatur ausführbar.

### 1.2 Schnittstellen zum Rahmenwerk

Alle wesentlichen Bedienelemente dieses Plug-ins sind mit dem Rahmenwerk über IDs verknüpft. Diese IDs ermöglichen die Einbindung der Bedienelemente (Ansichten, Aktionen aus Menüs) in neu gestaltete Menüs bzw. Taskleisten. Die Gestaltung erfolgt über die Perspektive "Menüeditor" des Rahmenwerks.

Die ID aller dem Rahmenwerk zur Verfügung stehenden Bedienelemente des Parameterdialoge des Steuerungskerns -Plug-ins beginnt stets mit

• de.bsvrz.sba.plugin.parameter.steuerungskern

# 1.3 Ausnahmeverhalten

Es gibt folgende Arten von Ausnahmen:

- Allgemeine Meldungen bis zum Debug-Level WARNING werden über den Standard-Logging-Mechanismus protokolliert.
- Fehler werden zusätzlich im Error-Log des Rahmenwerkes gemeldet, sofern das möglich ist.

# 1.4 Einschränkungen

Die SWE weist keine besonderen Einschränkungen auf.

# 2 Einbindung des Plug-ins

# 2.1 Einbindung in die Eclipse-Umgebung

Die Einbindung in die Eclipse-Umgebung erfolgt durch die Klasse

"*de.bsvrz.buv.plugin.parameter.steuerungskern.Activator*", die als Aktivator für das Plug-in definiert ist und die Eclipse-Klasse AbstractUIPlugIn erweitert.

Innerhalb der Klasse erfolgt die Initialisierung aller vom Plug-in verwendeten Ressourcen, die für die Darstellung innerhalb des Eclipse-Frameworks notwendig sind.

# 2.2 Einbindung in das Rahmenwerk

Die Einbindung in das Rahmenwerk erfolgt mit dem Aktivator des Plug-ins. Die Aktionen des Plug-ins werden über verschiedene ActionSets für das Rahmenwerk bereitgestellt und sind damit in das Menükonzept des Rahmenwerks eingebunden. Die im Folgenden beschriebenen ActionSets stehen zur Verfügung.

#### 2.2.1 Aktionen zum Öffnen von Ansichten und Dialogen

ID des ActionSets: de.bsvrz.buv.plugin.anlagendarstellung.kontextMenueActionSet1

Folgende Aktionen sind enthalten:

| Name                                     | Kurzbeschreibung                                  |
|------------------------------------------|---------------------------------------------------|
| Parameter Steuerungskern                 | Menüaktion für Parameter Steuerungskern           |
| Parameter Priorisierung                  | Menüaktion für Parameter Priorisierung            |
| Parameter Vorgänger/Nachfolger           | Menüaktion für Parameter Vorgänger/Nachfolger     |
| Beziehung                                | Beziehung                                         |
| Parameter Abhängigkeiten                 | Menüaktion für Parameter Abhängigkeiten           |
| Parameter Trichterung                    | Menüaktion für Parameter Trichterung              |
| Parameter Verdopplung                    | Menüaktion für Parameter Verdopplung              |
| Parameter Lücken füllen                  | Menüaktion für Parameter Lücken füllen            |
| Parameter Monotonie                      | Menüaktion für Parameter Monotonie                |
| Parameter Monotonie Kreuz/Pfeil          | Menüaktion für Parameter Monotonie Kreuz/Pfeil    |
| Parameter Zusammenfassen                 | Menüaktion für Parameter Zusammenfassen           |
| Parameter Zusammenfassung Ende           | Menüaktion für Parameter Zusammenfassung Ende     |
| Parameter Ausfall gleiches Zeichen       | Menüaktion für Parameter Ausfall gleiches Zeichen |
| Parameter Ausfall anderes Zeichen        | Menüaktion für Parameter Ausfall anderes Zeichen  |
| Parameter Ausschaltregel                 | Menüaktion für Parameter Ausschaltregel           |
| Parameter Absolut notwendige Schaltung   | Menüaktion für Parameter Absolut notwendige       |
|                                          | Schaltung                                         |
| Parameter Notwendige Schaltung           | Menüaktion für Parameter Notwendige Schaltung     |
| Parameter Verschieben                    | Menüaktion für Parameter Verschieben              |
| Parameter Aufhebung                      | Menüaktion für Parameter Aufhebung                |
| Parameter spezielle Verriegelungsmatrix  | Menüaktion für Parameter spezielle                |
|                                          | Verriegelungsmatrix                               |
| Parameter allgemeine Verriegelungsmatrix | Menüaktion für Parameter allgemeine               |
|                                          | Verriegelungsmatrix                               |
| Parameter Universal                      | Menüaktion für Parameter Universal                |
| Parameter Entfernungsangaben             | Menüaktion für Parameter Entfernungsangaben       |
| Parameter Bedienung                      | Menüaktion für Parameter Bedienung                |

Die Aktionen unterliegen keiner Einschränkung bezüglich ihrer Ausführungsberechtigung.

# 2.3 Datenverbindung und -verwaltung

Für die Bereitstellung der Daten, die vom Plug-in "Sonderprogrammdialoge" verarbeitet werden sollen, sind primär die jeweiligen Elemente (Ansichten, Dialoge) selbst verantwortlich, indem sie sich als Zuhörer an entsprechenden Objekten (z. B. Datenverteiler- Verbindung) anmelden.

2.0

#### Oberflächenelemente 3

#### 3.1 Parameter Steuerungskern

Rahmenwerk-Id:

```
de.bsvrz.sba.plugin.parameter.steuerungskern.openViewParameterSteuerungsKer
n
```

In der Ansicht ""Parameter Steuerungskern" werden die betreffenden Parameter wie folgt verwaltet:

|                                         | ×                             |  |  |  |  |  |  |
|-----------------------------------------|-------------------------------|--|--|--|--|--|--|
| 🗖 Parameter Steuerungskern 🛛            |                               |  |  |  |  |  |  |
| Cabalthatrick Candersee annuardau       |                               |  |  |  |  |  |  |
| Scharbetrieb Schderprogrammvorschau     |                               |  |  |  |  |  |  |
| Iterationen/Zeitraster Aspekte Anzeigen |                               |  |  |  |  |  |  |
|                                         |                               |  |  |  |  |  |  |
| - Iterationen                           |                               |  |  |  |  |  |  |
| Attribut                                | Wert                          |  |  |  |  |  |  |
| Iterationen                             | 100                           |  |  |  |  |  |  |
|                                         |                               |  |  |  |  |  |  |
|                                         |                               |  |  |  |  |  |  |
|                                         |                               |  |  |  |  |  |  |
|                                         |                               |  |  |  |  |  |  |
|                                         |                               |  |  |  |  |  |  |
| Zeitraster                              |                               |  |  |  |  |  |  |
| Attribut                                | Wert                          |  |  |  |  |  |  |
| Zeitraster                              | 60                            |  |  |  |  |  |  |
| Offeet                                  |                               |  |  |  |  |  |  |
| Unset                                   | 15000                         |  |  |  |  |  |  |
|                                         |                               |  |  |  |  |  |  |
|                                         |                               |  |  |  |  |  |  |
|                                         |                               |  |  |  |  |  |  |
|                                         |                               |  |  |  |  |  |  |
|                                         |                               |  |  |  |  |  |  |
|                                         |                               |  |  |  |  |  |  |
|                                         | Ok Übernehmen Abbrechen Hilfe |  |  |  |  |  |  |
|                                         |                               |  |  |  |  |  |  |

#### Abbildung 1: Ansicht "Parameter Steuerungskern"

Für diese Ansicht ist eine Auswahl zu treffen (auch mehrfach), auf welche Instanzen sich die Parameter beziehen, die verwaltet werden sollen. Instanzen sind z. B.

- Quer-Längs •
- Schaltbetrieb
- Sonderprogrammvorschau

Für jede ausgewählte Instanz wird ein eigener Reiter zur Verwaltung des Parameters zur Verfügung gestellt.

#### Schnittstelle zum Datenverteiler 3.1.1

|                  | VRZ 3 – SSW-SBA-A8                | Seite:   | 11 von 33 |
|------------------|-----------------------------------|----------|-----------|
| Landesstelle für | Softwareentwurf                   | Version: | 2.0       |
| Straßentechnik   | Segment BuV, Parameterdialoge des | Stand:   | 07.11.14  |
|                  | Steuerungskerns                   |          |           |

Die Darstellung der Parameter basiert auf folgenden DaV-Konfigurationsobjekten, Attributgruppen und Aspekten:

#### Streckenbeeinflussungsanlagen

Attributgruppe atg.sswSbaZuErmittelndeAnzeigen, Aspekt asp.parameterSoll Attributgruppe atg.sswSbaZuBearbeitendeAspekte, Aspekt asp.parameterSoll Attributgruppe atg.sswSbaIterationen, Aspekt asp.parameterSoll Attributgruppe atg.sswSbaZeitRaster, Aspekt asp.parameterSoll

## 3.2 Parameter Priorisierung

Rahmenwerk-Id:

de.bsvrz.sba.plugin.parameter.steuerungskern.openViewParameterPriorisierung Auswahl

In der Ansicht ""Parameter Priorisierung" werden die betreffenden Parameter wie folgt verwaltet:

| Parameter Priorisierung 🕱                                                 |           |                 |             |          |             |   |  |  |
|---------------------------------------------------------------------------|-----------|-----------------|-------------|----------|-------------|---|--|--|
| SBA A8                                                                    | Stuttgart |                 |             |          |             |   |  |  |
| Blin                                                                      |           |                 |             |          |             |   |  |  |
|                                                                           | -Decelo   |                 |             |          |             |   |  |  |
|                                                                           | Löschen   | WVZ-Inhalt      | Schaltgrund |          | Priorität 🔺 |   |  |  |
|                                                                           |           | $\circ \bullet$ | Hand        | •        | 45          | • |  |  |
|                                                                           |           | 00              | Hand        | •        | 40          |   |  |  |
|                                                                           |           |                 | Hand        | <b>•</b> | 30          |   |  |  |
|                                                                           |           | •               | Defaultwert | <b>•</b> | 25          | • |  |  |
|                                                                           |           | 00              | Defaultwert | •        | 20          |   |  |  |
|                                                                           |           | ••              | Defaultwert | •        | 10          |   |  |  |
|                                                                           |           |                 |             |          |             |   |  |  |
| Regel hinzufügen         Selektierte Regeln loeschen         Defaultwerte |           |                 |             |          |             |   |  |  |
| Alle setzen Ok Übernehmen Abbrechen Hilfe                                 |           |                 |             |          |             |   |  |  |

Abbildung 2: Ansicht "Parameter Priorisierung"

Für diese Ansicht ist eine Auswahl zu treffen für die Verwaltung

- Anlagen-spezifischer
- Anzeigequerschnitt-
- Anzeige-

spezifischer Parameter

|                  | VRZ 3 – SSW-SBA-A8                | Seite:   | 12 von 33 |
|------------------|-----------------------------------|----------|-----------|
| Landesstelle für | Softwareentwurf                   | Version: | 2.0       |
| Straßentechnik   | Segment BuV, Parameterdialoge des | Stand:   | 07.11.14  |
|                  | Steuerungskerns                   |          |           |

Ein spezifischer Parameter wird jeweils für die Anlage, die ausgewählten Anzeigequerschnitte und die ausgewählten Anzeigen einem eigenen Reiter dargestellt.

#### 3.2.1 Schnittstelle zum Datenverteiler

Die Darstellung der Parameter basiert auf folgenden DaV-Konfigurationsobjekten, Attributgruppen und Aspekten:

#### Streckenbeeinflussungsanlagen

Attributgruppe atg.sswSbaPriorisierung, Aspekt asp.parameterSoll

## 3.3 Parameter Vorgänger/Nachfolger Beziehung

Rahmenwerk-Id:

de.bsvrz.sba.plugin.parameter.steuerungskern.openViewParameterVorgaengerNac hfolger

In der Ansicht ""Parameter Vorgänger/Nachfolger Beziehung" werden die betreffenden Parameter wie folgt verwaltet:

| Seite:   | 13 von 33 |
|----------|-----------|
| Version: | 2.0       |
| Stand:   | 07.11.14  |

| Anzeigequerschnitt                                                                                                    |                                                                                                    |
|----------------------------------------------------------------------------------------------------|----------------------------------------------------------------------------------------------------|
| AQ SBA A8 AQ KA01 FR Karlsruhe                                                                                                    |                                                                                                    |
| zu betrachtende Anzeige                                                                                                    |                                                                                                    |
| Anzeige SBA A8 AQ KA01 FR Karlsruhe Anzeige 1 (A                                                                                                    | )                                                                                                    |
| Auswahi                                                                                                    |                                                                                                    |
| Alle Anzeigequerschnitte für Auswahl zulassen                                                                                                    |                                                                                                    |
| Vorgänger in Querrichtung                                                                                                    |                                                                                                    |
| Filter                                                                                                    |                                                                                                    |
| AQ SBA A8 AQ KA01 FR Karlsruhe                                                                                                    |                                                                                                    |
| direkter Vorgänger                                                                                                    |                                                                                                    |
| Anzeige SBA A8 AQ KA01 FR Karlsruhe Anzeige 6                                                                                                    | (C)                                                                                                    |
| Vorgänger gleichen Typs                                                                                                    |                                                                                                    |
|                                                                                                    |                                                                                                    |
| Nachfolger in Querrichtung                                                                                                    | A)                                                                                                    |
| Anzeige SBA Að AQ KAUI FR Karlsruhe Anzeige 2 i<br>Nachfolger in Querrichtung<br>Filter<br>AQ SBA Að AQ KAOI FR Karlsruhe                                                                                                    | A) X                                                                                                    |
| Anzeige SBA A& AQ KAUI FR Karlsruhe Anzeige 2 l<br>Nachfolger in Querrichtung<br>Filter<br>AQ SBA A& AQ KA01 FR Karlsruhe<br>direkte Nachfolger                                                                                                    | A)                                                                                                    |
| Anzeige SBA A8 AQ KAU1 FR Karlsruhe Anzeige 2<br>Nachfolger in Querrichtung<br>Filter<br>AQ SBA A8 AQ KA01 FR Karlsruhe<br>direkte Nachfolger<br>mögliche direkte Nachfolger<br>Anzeige SBA A8 AQ KA01 FR Karlsruhe Anzeige 1 (<br>Anzeige SBA A8 AQ KA01 FR Karlsruhe Anzeige 2 (<br>Anzeige SBA A8 AQ KA01 FR Karlsruhe Anzeige 3 (<br>Anzeige SBA A8 AQ KA01 FR Karlsruhe Anzeige 4 (<br>Anzeige SBA A8 AQ KA01 FR Karlsruhe Anzeige 4 (<br>Anzeige SBA A8 AQ KA01 FR Karlsruhe Anzeige 4 (<br>Anzeige SBA A8 AQ KA01 FR Karlsruhe Anzeige 5 (<br>Anzeige SBA A8 AQ KA01 FR Karlsruhe Anzeige 5 (<br>Anzeige SBA A8 AQ KA01 FR Karlsruhe Anzeige 5 (                                                                                                    | (A)<br>zugeordnete direkte Nachfolger<br>A)<br>A)<br>A)<br>A)<br>A)<br>A)<br>A)<br>A)                                                                                                    |
| Anzeige SBA AS AQ KAU1 FR Karlsruhe Anzeige 2<br>Nachfolger in Querrichtung<br>Filter<br>AQ SBA AS AQ KA01 FR Karlsruhe<br>direkte Nachfolger<br>Mazeige SBA AS AQ KA01 FR Karlsruhe Anzeige 1<br>Anzeige SBA AS AQ KA01 FR Karlsruhe Anzeige 2<br>Anzeige SBA AS AQ KA01 FR Karlsruhe Anzeige 3<br>Anzeige SBA AS AQ KA01 FR Karlsruhe Anzeige 4<br>Anzeige SBA AS AQ KA01 FR Karlsruhe Anzeige 5<br>Anzeige SBA AS AQ KA01 FR Karlsruhe Anzeige 5<br>Anzeige SBA AS AQ KA01 FR Karlsruhe Anzeige 5<br>Anzeige SBA AS AQ KA01 FR Karlsruhe Anzeige 5<br>Anzeige SBA AS AQ KA01 FR Karlsruhe Anzeige 5<br>Anzeige SBA AS AQ KA01 FR Karlsruhe Anzeige 6<br>Nachfolger gleichen Typs                                                                                                    | (A) ▼<br>zugeordnete direkte Nachfolger<br>A) A) A) A)<br>B) B)<br>C) ▼ >                                                                                                    |
| Anzeige SBA A8 AQ KAU1 FR Karlsruhe Anzeige 2<br>Nachfolger in Querrichtung<br>Filter<br>AQ SBA A8 AQ KA01 FR Karlsruhe<br>direkte Nachfolger<br>Mazeige SBA A8 AQ KA01 FR Karlsruhe Anzeige 1<br>Anzeige SBA A8 AQ KA01 FR Karlsruhe Anzeige 2<br>Anzeige SBA A8 AQ KA01 FR Karlsruhe Anzeige 3<br>Anzeige SBA A8 AQ KA01 FR Karlsruhe Anzeige 3<br>Anzeige SBA A8 AQ KA01 FR Karlsruhe Anzeige 4<br>Anzeige SBA A8 AQ KA01 FR Karlsruhe Anzeige 4<br>Anzeige SBA A8 AQ KA01 FR Karlsruhe Anzeige 5<br>Anzeige SBA A8 AQ KA01 FR Karlsruhe Anzeige 5<br>Anzeige SBA A8 AQ KA01 FR Karlsruhe Anzeige 5<br>Anzeige SBA A8 AQ KA01 FR Karlsruhe Anzeige 6<br>Anzeige SBA A8 AQ KA01 FR Karlsruhe Anzeige 6<br>Nachfolger gleichen Typs<br>mögliche Nachfolger gleichen                                                                                                    | (A)       Image: Second state of the second state of the second st               |
| Anzeige SBA AS AQ KAUT FR Karlsruhe Anzeige 2<br>Nachfolger in Querrichtung<br>Filter<br>AQ SBA AS AQ KAOT FR Karlsruhe<br>direkte Nachfolger<br>Anzeige SBA AS AQ KAOT FR Karlsruhe Anzeige 1<br>(Anzeige SBA AS AQ KAOT FR Karlsruhe Anzeige 2<br>(Anzeige SBA AS AQ KAOT FR Karlsruhe Anzeige 3<br>(Anzeige SBA AS AQ KAOT FR Karlsruhe Anzeige 4<br>(Anzeige SBA AS AQ KAOT FR Karlsruhe Anzeige 5<br>(Anzeige SBA AS AQ KAOT FR Karlsruhe Anzeige 5<br>(Anzeige SBA AS AQ KAOT FR Karlsruhe Anzeige 5<br>(Anzeige SBA AS AQ KAOT FR Karlsruhe Anzeige 6<br>(<br>Nachfolger gleichen Typs<br>mögliche Nachfolger gleichen<br>Anzeige SBA AS AQ KAOT FR Karlsruhe Anzeige 1<br>(Anzeige SBA AS AQ KAOT FR Karlsruhe Anzeige 1<br>(Anzeige SBA AS AQ KAOT FR Karlsruhe Anzeige 3<br>(Anzeige SBA AS AQ KAOT FR Karlsruhe Anzeige 3<br>(Anzeige SBA AS AQ KAOT FR Ka | (A)     Image: Second state of the second state of the secon |

Abbildung 3: Ansicht "Parameter Vorgänger/Nachfolger Beziehung"

### 3.3.1 Schnittstelle zum Datenverteiler

Die Darstellung der Parameter basiert auf folgenden DaV-Konfigurationsobjekten, Attributgruppen und Aspekten:

#### Streckenbeeinflussungsanlagen

Attributgruppe atg.sswSbaVorgängerNachfolgerBeziehung, Aspekt asp.parameterSoll

# 3.4 Parameter Abhängigkeiten

Rahmenwerk-Id:

de.bsvrz.sba.plugin.parameter.steuerungskern.openViewParameterAbhaenigkeite n

In der Ansicht ""Parameter Abhängigkeiten" werden die betreffenden Parameter wie folgt verwaltet:

| bhängigkei | ten                                           |                                                            |
|------------|-----------------------------------------------|------------------------------------------------------------|
| Löschen    | Hauptanzeige                                  | Abhängige Anzeige                                          |
|            | Anzeige SBA A8 AQ KA01 FR Karlsruhe Anzeige 5 | Anzeige SBA A8 AQ KA01 FR Karlsruhe Anzeige 7              |
|            | Anzeige SBA A8 AQ KA01 FR Karlsruhe Anzeige 4 | Anzeige SBA A8 AQ KA01 FR Karlsruhe Anzeige 6              |
|            | Anzeige SBA A8 AQ KA02 FR Karlsruhe Anzeige 5 | Anzeige SBA A8 AQ KA02 FR Karlsruhe Anzeige 7              |
|            | Anzeige SBA A8 AQ KA02 FR Karlsruhe Anzeige 4 | Anzeige SBA A8 AQ KA02 FR Karlsruhe Anzeige 6              |
|            | Anzeige SBA A8 AQ KA03 FR Karlsruhe Anzeige 5 | Anzeige SBA A8 AQ KA03 FR Karlsruhe Anzeige 7              |
|            | Anzeige SBA A8 AQ KA03 FR Karlsruhe Anzeige 4 | Anzeige SBA A8 AQ KA03 FR Karlsruhe Anzeige 6              |
|            | Anzeige SBA A8 AQ KA04 FR Karlsruhe Anzeige 5 | Anzeige SBA A8 AQ KA04 FR Karlsruhe Anzeige 7              |
|            | Anzeige SBA A8 AQ KA04 FR Karlsruhe Anzeige 4 | Anzeige SBA A8 AQ KA04 FR Karlsruhe Anzeige 6              |
|            | Anzeige SBA A8 AQ KA05 FR Karlsruhe Anzeige 6 | Anzeige SBA A8 AQ KA05 FR Karlsruhe Anzeige 8              |
|            | Anzeige SBA A8 AQ KA05 FR Karlsruhe Anzeige 5 | Anzeige SBA A8 AQ KA05 FR Karlsruhe Anzeige 7              |
|            | Anzeige SBA A8 AQ KA06 FR Karlsruhe Anzeige 5 | Anzeige SBA A8 AQ KA06 FR Karlsruhe Anzeige 7              |
|            | Regel hinzufügen Selektierte R                | egeln loeschen Alle Regeln loeschen Alle B/C Kombinationen |

Abbildung 4: Ansicht "Parameter Abhängigkeiten"

#### 3.4.1 Schnittstelle zum Datenverteiler

Die Darstellung der Parameter basiert auf folgenden DaV-Konfigurationsobjekten, Attributgruppen und Aspekten:

#### Streckenbeeinflussungsanlagen

Attributgruppe atg.sswSbaAbhängigkeiten, Aspekt asp.parameterSoll

# 3.5 Parameter Trichterung

Rahmenwerk-Id:

|                  | VRZ 3 – SSW-SBA-A8                | Seite:   | 15 von 33 |
|------------------|-----------------------------------|----------|-----------|
| Landesstelle für | Softwareentwurf                   | Version: | 2.0       |
| Straßentechnik   | Segment BuV, Parameterdialoge des | Stand:   | 07.11.14  |
|                  | Steuerungskerns                   |          |           |

de.bsvrz.sba.plugin.parameter.steuerungskern.openViewParameterTrichterungAu swahl

In der Ansicht ""Parameter Trichterung" werden die betreffenden Parameter wie folgt verwaltet:

| A A8 AQ KA08                                    | FR Karlsruhe AQ SBA                                                                                                    | A8 AQ KA 10 FR Karlsruhe A0 | Q SBA A8 AQ KA12 FR | Karlsruhe      |   |    |  |  |  |  |
|-------------------------------------------------|----------------------------------------------------------------------------------------------------|-----------------------------|---------------------|----------------|---|----|--|--|--|--|
| Wenn Anzeige<br>und Inhalt de<br>dann für diese | Wenn Anzeigeinhalt = "X"<br>und Inhalt des Vorgänger/Nachfolgers in Längsrichtung = "Y"<br>dann für diesen Vorgänger/Nachfolger in Längsrichtung "Z" anfordern. |                             |                     |                |   |    |  |  |  |  |
| Löschen                                         | Schaltgrund                                                                                                    | Richtung                    | x                   | Y              | z | гİ |  |  |  |  |
|                                                 |                                                                                                    |                             |                     |                |   |    |  |  |  |  |
| I                                               |                                                                                                    |                             |                     |                |   |    |  |  |  |  |
|                                                 |                                                                                                    |                             |                     |                |   |    |  |  |  |  |
|                                                 |                                                                                                    |                             |                     |                |   | -  |  |  |  |  |
|                                                 |                                                                                                    |                             |                     |                |   |    |  |  |  |  |
| I                                               |                                                                                                    |                             |                     |                |   | -1 |  |  |  |  |
|                                                 |                                                                                                    |                             |                     |                |   |    |  |  |  |  |
|                                                 |                                                                                                    |                             |                     |                |   |    |  |  |  |  |
|                                                 |                                                                                                    |                             |                     |                |   |    |  |  |  |  |
| Reg                                             | el hinzufügen                                                                                                    | Selektierte Regeln loesch   | nen 🛛 🛛 Alle Ri     | egeln loeschen |   |    |  |  |  |  |
| Geschwindig                                     | keitsdifferenz 20 km/h                                                                                                    | Geschwindigkeitsdifferenz 4 | 0 km/h              |                |   |    |  |  |  |  |
|                                                 |                                                                                                    |                             |                     |                |   |    |  |  |  |  |
|                                                 |                                                                                                    |                             |                     |                |   |    |  |  |  |  |

Abbildung 5: Ansicht "Parameter Trichterung"

Für diese Ansicht ist eine Auswahl zu treffen für die Verwaltung

- Anlagen-spezifischer
- Anzeigequerschnitt-
- Anzeige-

spezifischer Parameter

Ein spezifischer Parameter wird jeweils für die Anlage, die ausgewählten Anzeigequerschnitte und die ausgewählten Anzeigen einem eigenen Reiter dargestellt.

#### 3.5.1 Schnittstelle zum Datenverteiler

Die Darstellung der Parameter basiert auf folgenden DaV-Konfigurationsobjekten, Attributgruppen und Aspekten:

#### Streckenbeeinflussungsanlagen

Attributgruppe atg.sswSbaTrichterung, Aspekt asp.sswSbaTrichterung

# 3.6 Parameter Verdopplung

Rahmenwerk-Id:

de.bsvrz.sba.plugin.parameter.steuerungskern.openViewParameterVerdopplungAu swahl

In der Ansicht ""Parameter Verdopplung" werden die betreffenden Parameter wie folgt verwaltet:

|      |                  |                                                     |                                        |               |                |                        | ×  |
|------|------------------|-----------------------------------------------------|----------------------------------------|---------------|----------------|------------------------|----|
| Pi   | arameter Verdopp | olung X                                             | 1                                      | 1             |                |                        |    |
| Anze | eige SBA A8 AQ   | Anzeige SBA A8 AQ                                   | Anzeige SBA A8 AQ                      | Anzeige SBA / | A8 AQ Anzeig   | e SBA A8 AQ 3          |    |
| 1    | ТурА             |                                                     |                                        |               |                |                        |    |
|      |                  |                                                     |                                        |               |                |                        |    |
|      | Längsabgleichs   | sregel Verdopplung:                                 |                                        |               |                |                        |    |
|      | Wenn Anzeigei    | inhalt = "X"                                        |                                        |               |                |                        |    |
|      | und Inhalt von   | keinem Vorgänger in Lär<br>keinem Nachfolger in Lär | ngsrichtung = "X"<br>ngsrichtung = "X" |               |                |                        |    |
|      | dann für alle V  | orgänger/Nachfolger in L                            | ängsrichtung "X" anforde               | ern.          |                |                        |    |
|      | Regela           |                                                     |                                        |               |                |                        | 1  |
|      | Löschen          | Schaltgrund                                         | Richtung                               |               | x              |                        |    |
|      |                  | Verdopplung                                         | ▼ Vorgänger                            | •             |                |                        |    |
|      |                  |                                                     |                                        |               |                |                        |    |
|      |                  |                                                     |                                        |               |                |                        |    |
|      |                  |                                                     |                                        |               |                |                        |    |
|      |                  |                                                     | Regel binzufügen                       | Soloktiorto D | egelo loecteo  | Alle Pegelo Josschen   | 1  |
|      |                  |                                                     | Regerninzurügen                        | Delencierce r | vegen noeschen | Alle Regeli i loeschen |    |
|      |                  |                                                     |                                        |               |                |                        |    |
|      |                  |                                                     | Alle.set                               | zen o         | k Überneh      | nmen Abbrechen Hilf    | fe |
|      |                  |                                                     |                                        |               |                |                        |    |

Abbildung 6: Ansicht "Parameter Verdopplung"

Für diese Ansicht ist eine Auswahl zu treffen für die Verwaltung

- Anlagen-spezifischer
- Anzeigequerschnitt-
- Anzeige-

spezifischer Parameter

Ein spezifischer Parameter wird jeweils für die Anlage, die ausgewählten Anzeigequerschnitte und die ausgewählten Anzeigen einem eigenen Reiter dargestellt.

#### 3.6.1 Schnittstelle zum Datenverteiler

Die Darstellung der Parameter basiert auf folgenden DaV-Konfigurationsobjekten, Attributgruppen und Aspekten:

#### Streckenbeeinflussungsanlagen

Attributgruppe atg.sswSbaVerdopplung, Aspekt asp.parameterSoll

# 3.7 Parameter Lücken füllen

Rahmenwerk-Id:

de.bsvrz.sba.plugin.parameter.steuerungskern.openViewParameterLueckenFuelle n

In der Ansicht ""Parameter Lücken füllen" werden die betreffenden Parameter wie folgt verwaltet:

| rameter Lü <u>c</u> ker                                                                | n füllen 🕱                                                                      |                                                                  |                                                              |                                       |                                     |                               |
|----------------------------------------------------------------------------------------|---------------------------------------------------------------------------------|------------------------------------------------------------------|--------------------------------------------------------------|---------------------------------------|-------------------------------------|-------------------------------|
| 8 Stuttoart                                                                            |                                                                                 |                                                                  |                                                              |                                       |                                     |                               |
| inker TypA T                                                                           | ГурВ   ТурВАQ   Т                                                               | ypC TypD TypT                                                    | AQ TypWAQ                                                    |                                       |                                     |                               |
| Lücken füllen<br>Wenn Anzei <u>c</u><br>und Inhalt de<br>und Inhalt de<br>dann für Vor | n:<br>geinhalt = "X"<br>es Vorgängers/Na<br>es Vorgängers de<br>gänger/Nachfolg | achfolgers in Längs<br>is Vorgängers / Na<br>er in Längsrichtung | richtung in ["X", "<br>chfolger des Nach<br>J "A" anfordern. | Y", "Z"]<br>Ifolgers in Längsrichtung | ו [ט", יע", יש"]                    |                               |
| Regeln                                                                                 |                                                                                 |                                                                  |                                                              |                                       |                                     |                               |
| Löschen                                                                                | Schaltgrund                                                                     | Richtung                                                         | X                                                            | XYZ                                   | UVW                                 | A                             |
| I                                                                                      |                                                                                 |                                                                  |                                                              |                                       |                                     |                               |
|                                                                                        |                                                                                 |                                                                  |                                                              |                                       |                                     |                               |
|                                                                                        |                                                                                 |                                                                  |                                                              |                                       |                                     |                               |
|                                                                                        |                                                                                 |                                                                  |                                                              |                                       |                                     |                               |
|                                                                                        |                                                                                 |                                                                  |                                                              |                                       |                                     |                               |
|                                                                                        |                                                                                 |                                                                  |                                                              |                                       |                                     |                               |
|                                                                                        |                                                                                 |                                                                  |                                                              |                                       |                                     |                               |
|                                                                                        |                                                                                 |                                                                  |                                                              |                                       |                                     |                               |
|                                                                                        |                                                                                 |                                                                  |                                                              |                                       |                                     |                               |
|                                                                                        |                                                                                 |                                                                  |                                                              |                                       | Regel hinzufügen Selektierte Regeln | loeschen Alle Regeln loeschen |
|                                                                                        |                                                                                 |                                                                  |                                                              |                                       |                                     |                               |
|                                                                                        |                                                                                 |                                                                  |                                                              |                                       |                                     |                               |
|                                                                                        |                                                                                 |                                                                  |                                                              |                                       | Alle setzen Ok                      | Übernehmen Abbrechen Hilfe    |

Abbildung 7: Ansicht "Parameter Lücken füllen"

Für diese Ansicht ist eine Auswahl zu treffen für die Verwaltung

- Anlagen-spezifischer
- Anzeigequerschnitt-
- Anzeige-
- spezifischer Parameter

Ein spezifischer Parameter wird jeweils für die Anlage, die ausgewählten Anzeigequerschnitte und die ausgewählten Anzeigen einem eigenen Reiter dargestellt.

#### 3.7.1 Schnittstelle zum Datenverteiler

Die Darstellung der Parameter basiert auf folgenden DaV-Konfigurationsobjekten, Attributgruppen und Aspekten:

#### Streckenbeeinflussungsanlagen

Attributgruppe atg.sswSbaLückenFüllen, Aspekt asp.parameterSoll

# 3.8 Parameter Monotonie

Rahmenwerk-Id:

de.bsvrz.sba.plugin.parameter.steuerungskern.openViewParameterMonotonieAusw ahl

In der Ansicht ""Parameter Monotonie" werden die betreffenden Parameter wie folgt verwaltet:

|                  | VRZ 3 – SSW-SBA-A8                | Seite:   | 18 von 33 |
|------------------|-----------------------------------|----------|-----------|
| Landesstelle für | Softwareentwurf                   | Version: | 2.0       |
| Straßentechnik   | Segment BuV, Parameterdialoge des | Stand:   | 07.11.14  |
|                  | Steuerungskerns                   |          |           |

| Regeln         schen       Schaltgrund       Richtung       X       Y       Z         Image: Schaltgrund       Image: Schaltgrund                                                                                                    | A A8 AQ KA01 FR Karlsruhe AQ SBA A8 AQ KA02 FR Karlsruhe AQ SBA A8 AQ KA03 FR Karlsruhe<br>PA TypB TypC<br>Querabgleichsregel Monotonie:<br>Wenn Anzeigeinhalt = "X"<br>und Inhalt des Vorgänger/Nachfolgers in Querrichtung = "Y"<br>dann für diesen Vorgänger/Nachfolger in Querrichtung "Z" anfordern.<br>Baasla |             |          |   |   |   |  |  |  |  |  |
|----------------------------------------------------------------------------------------------------|----------------------------------------------------------------------------------------------------|-------------|----------|---|---|---|--|--|--|--|--|
| Image: Image: | -Regeln -<br>schen                                                                                                    | Schaltgrund | Richtung | X | Y | Z |  |  |  |  |  |
|                                                                                                    |                                                                                                    |             |          |   |   |   |  |  |  |  |  |
|                                                                                                    | •                                                                                                    |             |          |   |   |   |  |  |  |  |  |
| Regel hinzufügen         Selektierte Regeln loeschen         Alle Regeln loeschen           Geschwindigkeitsdifferenz 0 km/h         Geschwindigkeitsdifferenz 20 km/h         Image: Comparison of the second second seco                                                              |                                                                                                    |             |          |   |   |   |  |  |  |  |  |

#### Abbildung 8: Ansicht "Parameter Monotonie"

Für diese Ansicht ist eine Auswahl zu treffen für die Verwaltung

- Anlagen-spezifischer
- Anzeigequerschnitt-
- Anzeige-
- spezifischer Parameter

Ein spezifischer Parameter wird jeweils für die Anlage, die ausgewählten Anzeigequerschnitte und die ausgewählten Anzeigen einem eigenen Reiter dargestellt.

#### 3.8.1 Schnittstelle zum Datenverteiler

Die Darstellung der Parameter basiert auf folgenden DaV-Konfigurationsobjekten, Attributgruppen und Aspekten:

#### Streckenbeeinflussungsanlagen

Attributgruppe atg.sswSbaMonotonie, Aspekt asp.parameterSoll

# 3.9 Parameter Monotonie Kreuz/Pfeil

Rahmenwerk-Id:

de.bsvrz.sba.plugin.parameter.steuerungskern.openViewParameterMonotonieKreu zPfeilAuswahl

In der Ansicht ""Parameter Monotonie Kreuz/Pfeil" werden die betreffenden Parameter wie folgt verwaltet:

| rameter Monoto                                                                     | onie Kreuz/Pfeil                                                                                                    |                                                     |                              |                      |      |     |    |              |      |               |              |        |             |           |          |                |      |
|------------------------------------------------------------------------------------|----------------------------------------------------------------------------------------------------|-----------------------------------------------------|------------------------------|----------------------|------|-----|----|--------------|------|---------------|--------------|--------|-------------|-----------|----------|----------------|------|
| egel anwenden<br>48 Stuttgart                                                      |                                                                                                    |                                                     |                              |                      |      |     |    |              |      |               |              |        |             |           |          |                |      |
| Monotonie Kre<br>Wenn Anzeige<br>und Inhalt de:<br>und Inhalt de:<br>dann an der a | euz/Pfeil:<br>einhalt in "X"<br>s Vorgängers/Nachfolgers in Läng<br>s Vorgängers/Nachfolgers in Que<br>aktuelle Anzeige den Inhalt des Vi | gsrichtung in ™<br>rrichtung in "Z<br>orgängers/Nac | Y*<br>**<br>chfolgers in Que | errichtung anfordern |      |     |    |              |      |               |              |        |             |           |          |                |      |
| Die Regel kan                                                                      | n über einen Hauptschalter abge                                                                                                    | schaltet werde                                      | en.                          |                      |      |     |    |              |      |               |              |        |             |           |          |                |      |
| Löschen                                                                            | Schaltgrund                                                                                                    | Län                                                 | gsrichtung                   | Querrichtung         | X    |     |    | 1            | Y    |               |              |        | Z           |           |          |                |      |
|                                                                                    | Monotonie Kreuz/Pfeil                                                                                                    | Na                                                  | achfolger 👱                  | Nachfolger 💌         | (20) | 100 | 0  | (40)         | ×    |               |              |        | (20)        | 1         | 80 (     | 8 <b>0</b> (40 |      |
|                                                                                    |                                                                                                    |                                                     |                              |                      |      |     |    |              |      |               |              |        |             |           |          |                |      |
|                                                                                    |                                                                                                    |                                                     |                              |                      |      |     |    |              |      |               |              |        |             |           |          |                | •    |
|                                                                                    |                                                                                                    |                                                     |                              |                      |      |     | Re | gel hinzufüg | en S | lektierte Reg | ein loeschen | Alle R | egeln loesd | hen       | Defa     | ultwerte       |      |
|                                                                                    |                                                                                                    |                                                     |                              |                      |      |     |    |              |      |               | Alle cot     | I      | or I        | Übernehme | in Abbre | schen          | Hilt |

Abbildung 9: Ansicht "Parameter Monotonie Kreuz/Pfeil"

#### 3.9.1 Schnittstelle zum Datenverteiler

Die Darstellung der Parameter basiert auf folgenden DaV-Konfigurationsobjekten, Attributgruppen und Aspekten:

#### Streckenbeeinflussungsanlagen

Attributgruppe atg.sswSbaMonotonieKreuzPfeil, Aspekt asp.parameterSoll

### 3.10 Parameter Zusammenfassen

Rahmenwerk-Id:

de.bsvrz.sba.plugin.parameter.steuerungskern.openViewParameterZusammenfasse nAuswahl

In der Ansicht ""Parameter Zusammenfassen" werden die betreffenden Parameter wie folgt verwaltet:

| andesstelle                                                                           | e für                                                                                    |                                                     | VRZ 3 – SSV<br>Software         | V-SBA-A8<br>entwurf                                                          |        | Seite:<br>Version: | 20 von 33<br>2.0 |
|---------------------------------------------------------------------------------------|------------------------------------------------------------------------------------------|-----------------------------------------------------|---------------------------------|------------------------------------------------------------------------------|--------|--------------------|------------------|
| straßentech                                                                           | nnik                                                                                     | Segme                                               | ent BuV, Para<br>Steuerun       | meterdialo<br>gskerns                                                        | ge des | Stand:             | 07.11.14         |
|                                                                                       |                                                                                          |                                                     |                                 |                                                                              |        |                    |                  |
| ameter Zusamr                                                                         | menfassen 🔀                                                                              |                                                     |                                 |                                                                              |        |                    |                  |
| 8 Stuttgart                                                                           |                                                                                          |                                                     |                                 |                                                                              |        |                    |                  |
| nker TypA Ty                                                                          | /pB TypBAQ                                                                               | TypC TypD                                           | TypTAQ TypWAQ                   |                                                                              |        |                    |                  |
|                                                                                       |                                                                                          |                                                     |                                 |                                                                              |        |                    |                  |
|                                                                                       | 1.7                                                                                      |                                                     |                                 |                                                                              |        |                    |                  |
| Querabgleich                                                                          | sregel Zusamme                                                                           | entassen:                                           |                                 |                                                                              |        |                    |                  |
| Querabgleich:<br>Wenn Anzeige                                                         | sregei Zusamme<br>einhalt = "X"                                                          | entassen:                                           |                                 |                                                                              |        |                    |                  |
| Querabgleich:<br>Wenn Anzeige<br>und Inhalt der<br>dann an der a                      | sregei Zusamme<br>einhalt = "X"<br>s Vorgänger/Na<br>iktuellen Anzeig                    | chfolgers in C<br>ichfolgers in C<br>ie "Z" anforde | Querrichtung = "Y"<br>ern.      |                                                                              |        |                    |                  |
| Querabgleich:<br>Wenn Anzeige<br>und Inhalt der<br>dann an der a                      | sregel Zusamme<br>einhalt = "X"<br>s Vorgänger/Na<br>iktuellen Anzeig                    | enrassen:<br>achfolgers in C<br>je "Z" anforde      | Querrichtung = "Y"<br>ern.      |                                                                              |        |                    |                  |
| Querabgleich:<br>Wenn Anzeige<br>und Inhalt de:<br>dann an der a<br>Regeln            | sregei Zusamme<br>einhalt = "X"<br>s Vorgänger/Na<br>iktuellen Anzeig                    | entassen:<br>hchfolgers in C<br>je "Z" anforde      | Querrichtung = "Y"<br>ern.      | [ Y                                                                          | 7      |                    |                  |
| Querabgleich:<br>Wenn Anzeigr<br>und Inhalt der<br>dann an der a<br>Regeln<br>Löschen | einhalt = "X"<br>s Vorgänger/Na<br>iktuellen Anzeig<br>Schaltgrund                       | enfassen:<br>achfolgers in C<br>je "Z" anforde      | Querrichtung = "Y"<br>ern.<br>X | Y                                                                            | Z      |                    |                  |
| Querabgleich:<br>Wenn Anzeig<br>und Inhalt dei<br>dann an der a<br>Regeln<br>Löschen  | sregei Zusamme<br>einhalt = "X"<br>s Vorgänger/Na<br>iktuellen Anzeig<br>Schaltgrund     | enfassen:<br>achfolgers in C<br>je "Z" anforde      | Querrichtung = "Y"<br>ern.      | Y                                                                            | Z      |                    |                  |
| Querabgleich:<br>Wenn Anzeigi<br>und Inhalt dei<br>dann an der a<br>Regeln<br>Löschen | sregei Zusamme<br>einhalt = "X"<br>s Vorgänger/Na<br>iktuellen Anzeig<br>Schaltgrund     | entassen:<br>achfolgers in C<br>je "Z" anforde      | Querrichtung = "Y"<br>ern.      | Y                                                                            | Z      |                    |                  |
| Querabgleich:<br>Wenn Anzeigi<br>und Inhalt de<br>dann an der a<br>Regeln<br>Löschen  | sregei Zusamme<br>einhalt = "X"<br>s Vorgänger/Na<br>iktuellen Anzeig<br>ktuellen Anzeig | enfassen:<br>achfolgers in C<br>ge "Z" anforde      | Querrichtung = "Y"<br>ern.<br>X | Y                                                                            | Z      |                    |                  |
| Querabgleich:<br>Wenn Anzeigi<br>und Inhalt de<br>dann an der a<br>Regeln             | sregei Zusamme<br>einhalt = "X"<br>s Vorgänger/Na<br>iktuellen Anzeig<br>Schaltgrund     | entassen:<br>achfolgers in C<br>je "Z" anforde      | Querrichtung = "Y"<br>ern.<br>X | Y<br>Y<br>                                                                   | Z      |                    |                  |
| Querabgleich:<br>Wenn Anzeig<br>und Inhalt de<br>dann an der a<br>Regeln<br>Löschen   | einhalt = "X"<br>s Vorgänger/Na<br>iktuellen Anzeig                                      | entassen:<br>achfolgers in C<br>je "Z" anforde      | Querrichtung = "Y"<br>ern.      | Y<br>Y<br>A<br>A<br>A<br>A<br>A<br>A<br>A<br>A<br>A<br>A<br>A<br>A<br>A      | Z      |                    |                  |
| Querabgleich:<br>Wenn Anzeigi<br>und Inhalt de<br>dann an der a<br>Regeln<br>Löschen  | sregei Zusamme<br>einhalt = "X"<br>s Vorgänger/Na<br>iktuellen Anzeig                    | entassen:<br>achfolgers in C<br>ge "Z" anforde      | Querrichtung = "Y"<br>ern.<br>X | У<br>У<br>У<br>О<br>О<br>О<br>О<br>О<br>О<br>О<br>О<br>О<br>О<br>О<br>О<br>О | Z      |                    |                  |
| Querabgleich:<br>Wenn Anzeigi<br>und Inhalt de<br>dann an der a<br>Regeln<br>Löschen  | sregei Zusamme<br>einhalt = "X"<br>s Vorgänger/Na<br>iktuellen Anzeig                    | achfolgers in C<br>e "Z" anforde                    | Querrichtung = "Y"<br>ern.      | Y                                                                            | Z      |                    |                  |
| Querabgleich:<br>Wenn Anzeigi<br>und Inhalt de<br>dann an der a<br>Regeln<br>Löschen  | sregei Zusamme<br>einhalt = "X"<br>s Vorgänger/Na<br>iktuellen Anzeig                    | entrassen:<br>achfolgers in C<br>je "Z" anforde     | Querrichtung = "Y"<br>ern.      | Y<br>Selektierte                                                             |        |                    | aela laeschen    |

#### Abbildung 10: Ansicht "Parameter Zusammenfassen"

Alle setzen

Ok

Übernehmen

Abbrechen

Hilfe

Für diese Ansicht ist eine Auswahl zu treffen für die Verwaltung

- Anlagen-spezifischer
- Anzeigequerschnitt-
- Anzeige-
- spezifischer Parameter

Ein spezifischer Parameter wird jeweils für die Anlage, die ausgewählten Anzeigequerschnitte und die ausgewählten Anzeigen einem eigenen Reiter dargestellt.

### 3.10.1 Schnittstelle zum Datenverteiler

Die Darstellung der Parameter basiert auf folgenden DaV-Konfigurationsobjekten, Attributgruppen und Aspekten:

#### Streckenbeeinflussungsanlagen

Attributgruppe atg.sswSbaZusammenfassen, Aspekt asp.parameterSoll

# 3.11 Parameter Zusammenfassung Ende

Rahmenwerk-Id:

de.bsvrz.sba.plugin.parameter.steuerungskern.openViewParameterZusammenfassu ngEndeAuswahl

|                  | VRZ 3 – SSW-SBA-A8                | Seite:   | 21 von 33 |
|------------------|-----------------------------------|----------|-----------|
| Landesstelle für | Softwareentwurf                   | Version: | 2.0       |
| Straßentechnik   | Segment BuV, Parameterdialoge des | Stand:   | 07.11.14  |
|                  | Steuerungskerns                   |          |           |

In der Ansicht ""Parameter Zusammenfassung Ende" werden die betreffenden Parameter wie folgt verwaltet:

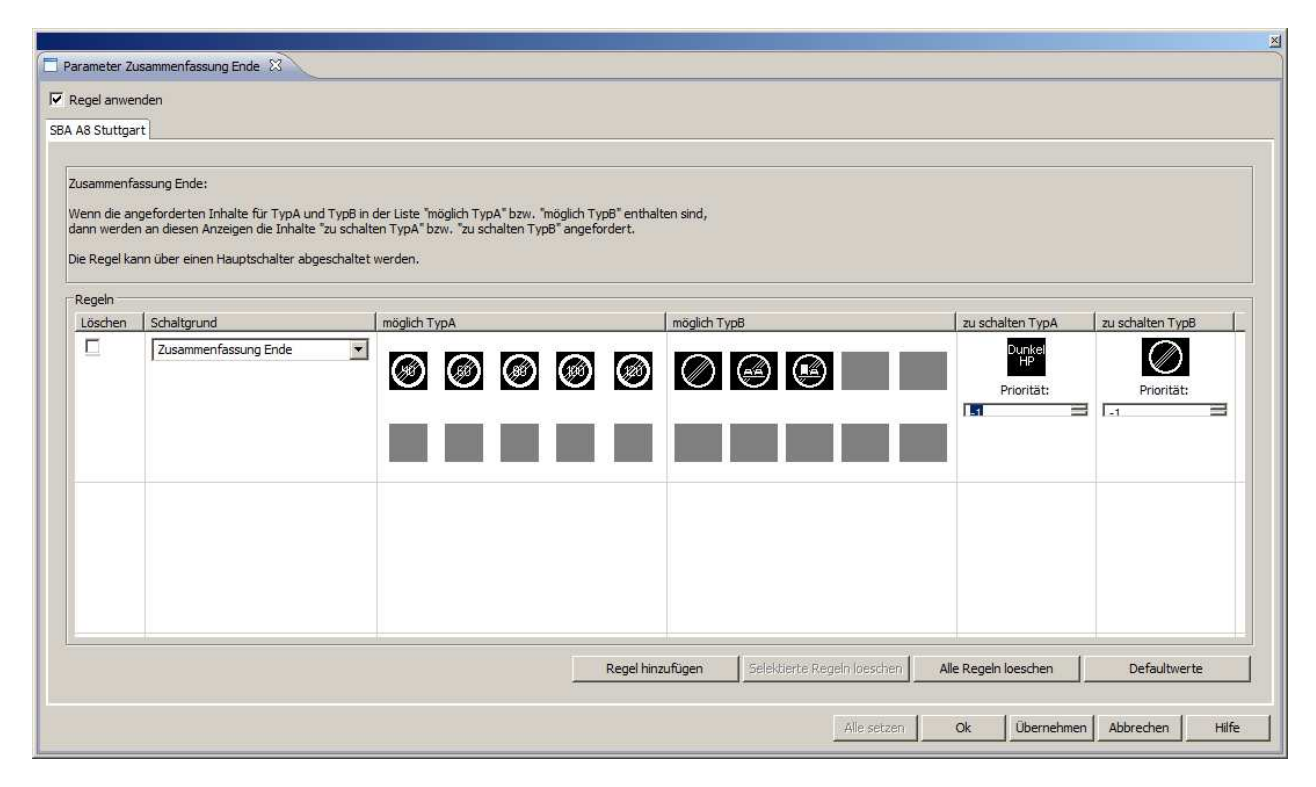

Abbildung 11: Ansicht "Parameter Zusammenfassung Ende"

#### 3.11.1 Schnittstelle zum Datenverteiler

Die Darstellung der Parameter basiert auf folgenden DaV-Konfigurationsobjekten, Attributgruppen und Aspekten:

#### Streckenbeeinflussungsanlagen

Attributgruppe atg.sswSbaZusammenfassungAufhebung, Aspekt asp.parameterSoll

# 3.12 Parameter Ausfall gleiches Zeichen

Rahmenwerk-Id:

de.bsvrz.sba.plugin.parameter.steuerungskern.openViewParameterAusfallGleich esZeichen

In der Ansicht ""Parameter Ausfall gleiches Zeichen" werden die betreffenden Parameter wie folgt verwaltet:

| Landesstelle für |  |
|------------------|--|
| Straßentechnik   |  |

| Seite:   | 22 von 33 |
|----------|-----------|
| Version: | 2.0       |
| Stand:   | 07.11.14  |

| Parameter Ausfall<br>A A8 Stuttgart<br>Blinker TypA Ty                                                                                                    | gleiches Zeichen 🕺                                                                                                    | AQ TypWAQ        |                |                                    |
|----------------------------------------------------------------------------------------------------|----------------------------------------------------------------------------------------------------|------------------|----------------|------------------------------------|
| Ausfallbehand<br>Wenn Anzeige<br>und Inhalt "X"<br>und Inhalt "X"<br>dann Zeichen                                                                                                    | Ausfallbehandlung: Ausfall gleiches Zeichen:<br>Wenn Anzeigeinhalt = "X"<br>und Inhalt "X" an dieser Anzeige nicht darstellbar<br>und Inhalt "X" an keiner anderen Anzeige dieses AQ dargestellt wird (dieser Regelteil muss jeweils abschaltbar sein)<br>dann Zeichen "Y" anfordern. |                  |                |                                    |
| Löschen                                                                                                    | Schaltgrund                                                                                                    | x                | l y            | Recelteil anwenden                 |
| Löschen       Schaltgrund       X       Y       Regelteil anwenden       I         -       -       -       -       -       -       -       -       -       -       -       -       -       -       -       -       -       -       -       -       -       -       -       -       -       -       -       -       -       -       -       -       -       -       -       -       -       -       -       -       -       -       -       -       -       -       -       -       -       -       -       -       -       -       -       -       -       -       -       -       -       -       -       -       -       -       -       -       -       -       -       -       -       -       -       -       -       -       -       -       -       -       -       -       -       -       -       -       -       -       -       -       -       -       -       -       -       -       -       -       -       -       -       -       -       -       -       -       -       - |                                                                                                    |                  |                |                                    |
|                                                                                                    |                                                                                                    | Regel hinzufügen | Selektierte Re | gein loeschen Alle Regein loeschen |

### Abbildung 12: Ansicht "Parameter Ausfall gleiches Zeichen"

Für diese Ansicht ist eine Auswahl zu treffen für die Verwaltung

- Anlagen-spezifischer
- Anzeigequerschnitt-
- Anzeige-

spezifischer Parameter

Ein spezifischer Parameter wird jeweils für die Anlage, die ausgewählten Anzeigequerschnitte und die ausgewählten Anzeigen einem eigenen Reiter dargestellt.

#### 3.12.1 Schnittstelle zum Datenverteiler

Die Darstellung der Parameter basiert auf folgenden DaV-Konfigurationsobjekten, Attributgruppen und Aspekten:

#### Streckenbeeinflussungsanlagen

Attributgruppe atg.sswSbaAusfallGleichesZeichen, Aspekt asp.parameterSoll

# 3.13 Parameter Ausfall anderes Zeichen

Rahmenwerk-Id:

de.bsvrz.sba.plugin.parameter.steuerungskern.openViewParameterAusfallAndere sZeichen

|                  | VRZ 3 – SSW-SBA-A8                | Seite:   | 23 von 33 |
|------------------|-----------------------------------|----------|-----------|
| Landesstelle für | Softwareentwurf                   | Version: | 2.0       |
| Straßentechnik   | Segment BuV, Parameterdialoge des | Stand:   | 07.11.14  |
|                  | Steuerungskerns                   |          |           |

In der Ansicht ""Parameter Ausfall anderes Zeichen" werden die betreffenden Parameter wie folgt verwaltet:

|                                                                                                    |                                                                                                    | ero de l'increantariane ; MQ 304                                                                                                    |                                                                                                    |                                                                                                    |   |                 |           |                  |                         |                      |
|----------------------------------------------------------------------------------------------------|----------------------------------------------------------------------------------------------------|----------------------------------------------------------------------------------------------------|----------------------------------------------------------------------------------------------------|----------------------------------------------------------------------------------------------------|---|-----------------|-----------|------------------|-------------------------|----------------------|
| TypB Ty                                                                                                    | pC                                                                                                    |                                                                                                    |                                                                                                    |                                                                                                    |   |                 |           |                  |                         |                      |
| sfall ande                                                                                                    | res Zeichen:                                                                                                    |                                                                                                    |                                                                                                    |                                                                                                    |   |                 |           |                  |                         |                      |
| enn an ein<br>d Inhalt ")<br>d Inhalt ")<br>nn "Y" anf<br>d an allen<br>s erste Ze<br>lot der zw<br>rd im zwei<br>ängsricht | er Anzeige der Anzeigeinhalt -<br>" an dieser Anzeige nicht dars (<br>" an keiner anderen Anzeige ei-<br>bridern (entweder an keiner A<br>Anzeigen vom Typ " A" (vahb),<br>kichen aus der Reihe "X", "Y", "<br>eiete Zweig undefiniert oder lie<br>ter Zweig kein Ergebnis ermit<br>ung bis zur Ebene, " " den ersta- | "X" ist<br>tellbar ist<br>lieses AQ dargestellt wird (die<br>zeige, an dieser Anzeige ode<br>eise an diesern AQ oder in Lä<br>"Z" anzeigen, weiches dort da<br>fert es kein Ergebnis, so wird<br>eft wird versucht an allen Von<br>en Inhalt aus der Reihe X", " | eser Regelte<br>er an allen A<br>ngsvorgäng<br>rstellbar ist.<br>nur "Y" ges<br>gängern/Na<br>(", "Z" anzu | sl ist abschaltbar)<br>nzeigen des gleichen Typs)<br>er/Längsnachfoglerrichtung<br>chaltet<br>chfolgern vom WZG-Typ 'B'<br>fordern, welcher<br>speischt hat / Unschichtung) | 2 |                 |           |                  |                         |                      |
| egeln                                                                                                    | par ist und eine nonere Priorita                                                                                                    | it als der dort aktuelle anliege                                                                                                    | nde Anzeig                                                                                                 | eninnalt nat (verschiebung).                                                                                                    |   |                 |           |                  |                         |                      |
| .öschen                                                                                                    | Schaltgrund                                                                                                    | Richtung                                                                                                    | X                                                                                                    | Regelteil anwenden                                                                                                    | Y | Auswahl Anzeige | Auswahl A | Inhalte A        | Auswahl B               | Inhalte B            |
|                                                                                                    |                                                                                                    |                                                                                                    |                                                                                                    |                                                                                                    |   |                 |           |                  |                         |                      |
|                                                                                                    |                                                                                                    |                                                                                                    |                                                                                                    |                                                                                                    |   |                 |           |                  |                         |                      |
|                                                                                                    |                                                                                                    |                                                                                                    |                                                                                                    |                                                                                                    |   |                 |           |                  |                         |                      |
|                                                                                                    |                                                                                                    |                                                                                                    |                                                                                                    |                                                                                                    |   |                 |           |                  |                         |                      |
|                                                                                                    |                                                                                                    |                                                                                                    |                                                                                                    |                                                                                                    |   |                 |           |                  |                         |                      |
|                                                                                                    |                                                                                                    |                                                                                                    |                                                                                                    |                                                                                                    |   |                 |           |                  |                         |                      |
|                                                                                                    |                                                                                                    |                                                                                                    |                                                                                                    |                                                                                                    |   |                 |           |                  |                         |                      |
|                                                                                                    |                                                                                                    |                                                                                                    |                                                                                                    |                                                                                                    |   |                 |           |                  |                         |                      |
|                                                                                                    |                                                                                                    |                                                                                                    |                                                                                                    |                                                                                                    |   |                 |           | Renel HorarGinen | Calabitanta Danah Inari | Alle Denek Inserther |

#### Abbildung 13: Ansicht "Parameter Ausfall anderes Zeichen"

Für diese Ansicht ist eine Auswahl zu treffen für die Verwaltung

- Anlagen-spezifischer
- Anzeigequerschnitt-
- Anzeige-
- spezifischer Parameter

Ein spezifischer Parameter wird jeweils für die Anlage, die ausgewählten Anzeigequerschnitte und die ausgewählten Anzeigen einem eigenen Reiter dargestellt.

# 3.13.1 Schnittstelle zum Datenverteiler

Die Darstellung der Parameter basiert auf folgenden DaV-Konfigurationsobjekten, Attributgruppen und Aspekten:

#### Streckenbeeinflussungsanlagen

 $Attribut gruppe \verb"atg.sswSbaAusfallAnderesZeichen", Aspekt "asp.parameterSoll" \\$ 

# 3.14 Parameter Ausschaltregel

Rahmenwerk-Id:

de.bsvrz.sba.plugin.parameter.steuerungskern.openViewParameterAusschaltrege 1

In der Ansicht ""Parameter Ausschaltregel" werden die betreffenden Parameter wie folgt verwaltet:

|                  | VRZ 3 – SSW-SBA-A8                                   | Seite:   | 24 von 33 |
|------------------|------------------------------------------------------|----------|-----------|
| Landesstelle für | Softwareentwurf                                      | Version: | 2.0       |
| Straßentechnik   | Segment BuV, Parameterdialoge des<br>Steuerungskerns | Stand:   | 07.11.14  |
|                  |                                                      |          |           |

| Ausfallbehan<br>Nenn Anzeig<br>und Inhalt "X<br>dann alle Vor | dlung: Ausschaltregel<br>leinhalt = "X"<br>" an dieser Anzeige nicht darste<br>gänger und Nachfolger in Quer | ellbar ist<br>richtung vom WZG Typ | "A" nach "Y" mit Priorität "Z" sc | halten.     |                                      |      |
|---------------------------------------------------------------|----------------------------------------------------------------------------------------------------|------------------------------------|-----------------------------------|-------------|--------------------------------------|------|
| Regeln                                                        |                                                                                                    |                                    |                                   |             |                                      |      |
| Löschen                                                       | Schaltgrund                                                                                                  | x                                  | WZG-Typ                           | Y           | Priorität                            |      |
|                                                               |                                                                                                    |                                    |                                   |             |                                      |      |
|                                                               |                                                                                                    |                                    |                                   |             |                                      |      |
|                                                               |                                                                                                    |                                    |                                   |             |                                      |      |
|                                                               |                                                                                                    |                                    |                                   |             |                                      |      |
|                                                               |                                                                                                    |                                    |                                   |             |                                      |      |
|                                                               |                                                                                                    |                                    |                                   |             |                                      |      |
|                                                               |                                                                                                    |                                    |                                   |             |                                      |      |
|                                                               |                                                                                                    |                                    |                                   |             |                                      |      |
|                                                               |                                                                                                    |                                    |                                   |             |                                      |      |
|                                                               |                                                                                                    |                                    |                                   |             |                                      |      |
|                                                               |                                                                                                    |                                    |                                   |             |                                      |      |
|                                                               |                                                                                                    |                                    | Regel hinzufügen                  | Selektierte | Regeln loeschen 🛛 🛛 Alle Regeln loe: | chen |

#### Abbildung 14: Ansicht "Parameter Ausschaltregel"

Für diese Ansicht ist eine Auswahl zu treffen für die Verwaltung

- Anlagen-spezifischer
- Anzeigequerschnitt-
- Anzeige-

spezifischer Parameter

Ein spezifischer Parameter wird jeweils für die Anlage, die ausgewählten Anzeigequerschnitte und die ausgewählten Anzeigen einem eigenen Reiter dargestellt.

### 3.14.1 Schnittstelle zum Datenverteiler

Die Darstellung der Parameter basiert auf folgenden DaV-Konfigurationsobjekten, Attributgruppen und Aspekten:

#### Streckenbeeinflussungsanlagen

Attributgruppe atg.sswSbaAusschaltRegel, Aspekt asp.parameterSoll

# 3.15 Parameter Absolut notwendige Schaltungen

#### Rahmenwerk-Id:

de.bsvrz.sba.plugin.parameter.steuerungskern.openViewParameterAbsolutNotwen digeSchaltung

In der Ansicht ""Parameter Absolut notwendige Schaltungen" werden die betreffenden Parameter wie folgt verwaltet:

| Landesstelle für |
|------------------|
| Straßentechnik   |

| Seite:   | 25 von 33 |
|----------|-----------|
| Version: | 2.0       |
| Stand:   | 07.11.14  |

| Parameter Absolut notwending Schaltung     | ×                                              | ×                          |
|--------------------------------------------|------------------------------------------------|----------------------------|
| SRA AS Shutteart                           |                                                |                            |
| SDA AO Stattgart                           |                                                |                            |
| Notwendige Schaltung:                      |                                                |                            |
| Die Regel reagiert darauf, dass ein notwer | idiger Inhalt physikalisch nicht darstellbar i | ist.                       |
| Wenn angefordeter Bildinhalt eines WVZ-Ir  | halts = "Notwendig"                            |                            |
| dann nächstes alternatives Schaltbild anfo | rdern.                                         |                            |
|                                            |                                                |                            |
| Schaltgrund                                | Regelteil anwenden                             |                            |
| Absolut notwendige Schaltung               | Regelteil nicht anwenden                       |                            |
|                                            |                                                |                            |
|                                            |                                                |                            |
|                                            |                                                |                            |
|                                            | Alle setzen Ok                                 | Übernehmen Abbrechen Hilfe |
|                                            |                                                |                            |

#### Abbildung 15: Ansicht "Parameter Absolut notwendige Schaltungen"

Für diese Ansicht ist eine Auswahl zu treffen für die Verwaltung

- Anlagen-spezifischer
- Anzeigequerschnitt-
- Anzeige-
- spezifischer Parameter

Ein spezifischer Parameter wird jeweils für die Anlage, die ausgewählten Anzeigequerschnitte und die ausgewählten Anzeigen einem eigenen Reiter dargestellt.

#### 3.15.1 Schnittstelle zum Datenverteiler

Die Darstellung der Parameter basiert auf folgenden DaV-Konfigurationsobjekten, Attributgruppen und Aspekten:

#### Streckenbeeinflussungsanlagen

Attributgruppe atg.sswSbaAbsolutNotwendigeSchaltung, Aspekt asp.parameterSoll

# 3.16 Parameter Notwendige Schaltungen

Rahmenwerk-Id:

de.bsvrz.sba.plugin.parameter.steuerungskern.openViewParameterNotwendigeSch altung

In der Ansicht ""Parameter Notwendige Schaltungen" werden die betreffenden Parameter wie folgt verwaltet:

| Landesstelle für |
|------------------|
| Straßentechnik   |

| Seite:   | 26 von 33 |
|----------|-----------|
| Version: | 2.0       |
| Stand:   | 07.11.14  |

|                                                                                          |                                                | ×                          |  |  |  |  |  |  |
|------------------------------------------------------------------------------------------|------------------------------------------------|----------------------------|--|--|--|--|--|--|
| 🗖 Parameter Notwendige Schaltung 🛛 🕄                                                     | Parameter Notwendige Schaltung                 |                            |  |  |  |  |  |  |
| AQ SBA A8 AQ KA01 FR Karlsruhe AQ SBA A8                                                 | 3 AQ KA02 FR Karlsruhe AQ SBA A8 AQ K          | (A03 FR Karlsruhe          |  |  |  |  |  |  |
|                                                                                          |                                                |                            |  |  |  |  |  |  |
| Notwendige Schaltung:                                                                    |                                                |                            |  |  |  |  |  |  |
| Die Regel reagiert darauf, dass ein notwer                                               | idiger Inhalt physikalisch nicht darstellbar i | ist.                       |  |  |  |  |  |  |
| Wenn angefordeter Bildinhalt eines WVZ-Ir                                                | halts = "Notwendig"                            |                            |  |  |  |  |  |  |
| und angefordeter Inhalt eines WVZ-Inhalts<br>dann nächstes alternatives Schaltbild anfor | ; = "nicht darstellbar"<br>/dern.              |                            |  |  |  |  |  |  |
|                                                                                          |                                                |                            |  |  |  |  |  |  |
| Regeln                                                                                   | Desellet envenden                              |                            |  |  |  |  |  |  |
|                                                                                          | Regelteil anwenden                             |                            |  |  |  |  |  |  |
|                                                                                          |                                                |                            |  |  |  |  |  |  |
|                                                                                          |                                                |                            |  |  |  |  |  |  |
|                                                                                          |                                                |                            |  |  |  |  |  |  |
|                                                                                          |                                                |                            |  |  |  |  |  |  |
|                                                                                          |                                                | Regel loeschen             |  |  |  |  |  |  |
|                                                                                          |                                                |                            |  |  |  |  |  |  |
|                                                                                          | Alle setzen Ok                                 | Übernehmen Abbrechen Hilfe |  |  |  |  |  |  |

Abbildung 16: Ansicht "Parameter Notwendige Schaltungen"

Für diese Ansicht ist eine Auswahl zu treffen für die Verwaltung

- Anlagen-spezifischer
- Anzeigequerschnitt-
- Anzeige-
- spezifischer Parameter

Ein spezifischer Parameter wird jeweils für die Anlage, die ausgewählten Anzeigequerschnitte und die ausgewählten Anzeigen einem eigenen Reiter dargestellt.

#### 3.16.1 Schnittstelle zum Datenverteiler

Die Darstellung der Parameter basiert auf folgenden DaV-Konfigurationsobjekten, Attributgruppen und Aspekten:

#### Streckenbeeinflussungsanlagen

Attributgruppe atg.sswSbaNotwendigeSchaltung, Aspekt asp.parameterSoll

# 3.17 Parameter Verschieben

Rahmenwerk-Id:

de.bsvrz.sba.plugin.parameter.steuerungskern.openViewParameterVerschieben In der Ansicht ""Parameter Verschieben" werden die betreffenden Parameter wie folgt verwaltet:

| Seite:   | 27 von 33 |
|----------|-----------|
| Version: | 2.0       |
| Stand:   | 07.11.14  |

| er TypA T                                                                                                | TypB TypBAQ TypC TypD                                                                                                    | TypTAQ TypWAQ                                                                                                    |               |                 |       |                                   |
|----------------------------------------------------------------------------------------------------|----------------------------------------------------------------------------------------------------|----------------------------------------------------------------------------------------------------|---------------|-----------------|-------|-----------------------------------|
| erschieben:<br>/enn angefo<br>nd Schaltgri<br>ann wiederl<br>ienn Vorgär<br>nd Priorität<br>ann bei die: | :<br>ordeter Inhalt = "X" und Anze<br>und von "X" nicht in ["U", "V",<br>hole bis Ebene "n" erreicht od<br>ger/Nachfolger in Längsricht.<br>von "X" höher als dort aktuell<br>sem Vorgänger/Nachfolger "X" | igeninhalt ungleich "X"<br>"W"]<br>er Inhalt angefordert ist<br>ing von selben WZG Typ und<br>er Anzeigeninhalt<br>"anfordern. | "X" im Zeiche | nsatz enthalten |       |                                   |
| Regeln                                                                                                   |                                                                                                    |                                                                                                    |               |                 |       |                                   |
| Löschen                                                                                                  | Schaltgrund                                                                                                    | Richtung                                                                                                    | X             | UVW             | Ebene | Abhängige Anzeigen mitverschieben |
|                                                                                                    |                                                                                                    |                                                                                                    |               |                 | -     |                                   |
|                                                                                                    |                                                                                                    |                                                                                                    |               |                 |       |                                   |
|                                                                                                    |                                                                                                    |                                                                                                    |               |                 |       |                                   |
|                                                                                                    |                                                                                                    |                                                                                                    |               |                 |       |                                   |
|                                                                                                    |                                                                                                    |                                                                                                    |               |                 |       |                                   |
|                                                                                                    |                                                                                                    |                                                                                                    |               |                 |       |                                   |
|                                                                                                    |                                                                                                    |                                                                                                    |               |                 |       |                                   |

#### Abbildung 17: Ansicht "Parameter Verschieben"

Für diese Ansicht ist eine Auswahl zu treffen für die Verwaltung

- Anlagen-spezifischer
- Anzeigequerschnitt-
- Anzeige-
- spezifischer Parameter

Ein spezifischer Parameter wird jeweils für die Anlage, die ausgewählten Anzeigequerschnitte und die ausgewählten Anzeigen einem eigenen Reiter dargestellt.

#### 3.17.1 Schnittstelle zum Datenverteiler

Die Darstellung der Parameter basiert auf folgenden DaV-Konfigurationsobjekten, Attributgruppen und Aspekten:

#### Streckenbeeinflussungsanlagen

Attributgruppe atg.sswSbaVerschieben, Aspekt asp.parameterSoll

# 3.18 Parameter Aufhebung

Rahmenwerk-Id:

de.bsvrz.sba.plugin.parameter.steuerungskern.openViewParameterVerschieben In der Ansicht ""Parameter Aufhebung" werden die betreffenden Parameter wie folgt verwaltet:

| Landesstelle für<br>Straßentechnik                                             | VRZ 3 – SSW-SBA-A8<br>Softwareentwurf<br>Segment BuV, Parameterdialoge des<br>Steuerungskerns                         | Seite:<br>Version:<br>Stand: | 28 von 33<br>2.0<br>07.11.14 |  |  |  |  |
|--------------------------------------------------------------------------------|----------------------------------------------------------------------------------------------------|------------------------------|------------------------------|--|--|--|--|
| Parameter Aufhebung  AQ SBA A8 AQ KA01 FR Karlsruhe AC TypA TypB TypC          | Parameter Aufhebung 🛛<br>AQ SBA A8 AQ KA01 FR Karlsruhe AQ SBA A8 AQ KA02 FR Karlsruhe AQ SBA A8 AQ KA03 FR Karlsruhe |                              |                              |  |  |  |  |
| Aufhebung:<br>Wenn Anzeigeinhalt zum Zeitpu<br>dann von Zeitpunkt t1 bis t2 an | nkt t0 "X"<br>allen Nachfolgern "A" anfordern.                                                                        |                              |                              |  |  |  |  |

| Löschen | Schaltgrund      | X             | A               | T1                   | T2           |
|---------|------------------|---------------|-----------------|----------------------|--------------|
|         |                  |               |                 |                      |              |
|         |                  |               |                 |                      |              |
|         |                  |               |                 |                      |              |
|         |                  |               |                 |                      |              |
|         |                  |               |                 |                      |              |
|         |                  |               |                 |                      |              |
|         |                  |               |                 |                      |              |
|         |                  |               |                 |                      |              |
|         |                  |               |                 |                      |              |
|         |                  |               |                 |                      |              |
|         |                  |               |                 |                      |              |
|         |                  |               |                 |                      |              |
|         |                  |               |                 |                      |              |
|         |                  |               |                 |                      |              |
|         | Regel hinzufügen | Selektierte R | tegeln loeschen | Alle Regeln loeschen | Defaultwerte |
|         |                  |               |                 |                      |              |
|         |                  |               |                 |                      |              |
|         |                  |               |                 |                      |              |

Abbildung 18: Ansicht "Parameter Aufhebung"

Für diese Ansicht ist eine Auswahl zu treffen für die Verwaltung

- Anlagen-spezifischer
- Anzeigequerschnitt-
- Anzeige-

spezifischer Parameter

Ein spezifischer Parameter wird jeweils für die Anlage, die ausgewählten Anzeigequerschnitte und die ausgewählten Anzeigen einem eigenen Reiter dargestellt.

#### 3.18.1 Schnittstelle zum Datenverteiler

Die Darstellung der Parameter basiert auf folgenden DaV-Konfigurationsobjekten, Attributgruppen und Aspekten:

#### Streckenbeeinflussungsanlagen

Attributgruppe atg.sswSbaAufhebung, Aspekt asp.parameterSoll

### 3.19 Parameter spezielle Verriegelungsmatrix

Rahmenwerk-Id:

de.bsvrz.sba.plugin.parameter.steuerungskern.openViewParameterSpezielleVerr iegelungsMatrix

In der Ansicht ""Parameter spezielle Verriegelungsmatrix" werden die betreffenden Parameter wie folgt verwaltet:

|                  | VRZ 3 – SSW-SBA-A8                                   | Seite:   | 29 von 33 |
|------------------|------------------------------------------------------|----------|-----------|
| Landesstelle für | Softwareentwurf                                      | Version: | 2.0       |
| Straßentechnik   | Segment BuV, Parameterdialoge des<br>Steuerungskerns | Stand:   | 07.11.14  |

| 🗖 Pa | arameter spezi                                                                               | ielle Verriegelungsmatrix 🕅 |                 |                 |                 |                 |                 |                    | ×     |
|------|----------------------------------------------------------------------------------------------|-----------------------------|-----------------|-----------------|-----------------|-----------------|-----------------|--------------------|-------|
| AQ S | AQ SBA A8 AQ KA01 FR Karlsruhe AQ SBA A8 AQ KA02 FR Karlsruhe AQ SBA A8 AQ KA03 FR Karlsruhe |                             |                 |                 |                 |                 |                 |                    |       |
|      |                                                                                              |                             |                 |                 |                 |                 |                 |                    |       |
|      |                                                                                              |                             |                 |                 |                 |                 |                 |                    |       |
|      |                                                                                              |                             |                 |                 |                 |                 |                 |                    |       |
|      | Löschen                                                                                      | Schaltgrund                 |                 |                 |                 |                 |                 |                    |       |
|      |                                                                                              | Verriegelung                | bel.<br>Anzeige | bel.<br>Anzeige | bel.<br>Anzeige | bel.<br>Anzeige | bel.<br>Anzeige |                    |       |
|      |                                                                                              |                             |                 | bel. Anz.       |                 | bel. Anz.       |                 |                    |       |
|      |                                                                                              |                             |                 |                 |                 |                 |                 |                    | _     |
|      |                                                                                              |                             |                 |                 |                 |                 |                 |                    |       |
|      |                                                                                              |                             |                 |                 |                 |                 |                 |                    |       |
|      |                                                                                              |                             |                 |                 |                 |                 |                 |                    | _     |
|      |                                                                                              |                             |                 |                 |                 |                 |                 |                    |       |
|      |                                                                                              |                             |                 |                 |                 |                 |                 |                    |       |
|      |                                                                                              |                             |                 |                 |                 |                 |                 |                    |       |
|      |                                                                                              |                             | Regel hinzu     | ıfügen          | Selektierte     | Regeln loesc    | hen Al          | le Regeln loeschen |       |
|      |                                                                                              |                             |                 |                 |                 |                 |                 |                    |       |
|      |                                                                                              |                             | _               | Alle setzen     | Ok              | Überne          | ehmen Ab        | brechen H          | lilfe |

Abbildung 19: Ansicht "Parameter spezielle Verriegelungsmatrix"

Für diese Ansicht ist eine Auswahl (auch mehrfach) zu treffen für die Anzeigequerschnitte, für die Parameter verwaltet werden sollen.

Der Parameter für einen Anzeigequerschnitt wird jeweils in einem eigenen Reiter dargestellt.

#### 3.19.1 Schnittstelle zum Datenverteiler

Die Darstellung der Parameter basiert auf folgenden DaV-Konfigurationsobjekten, Attributgruppen und Aspekten:

#### Streckenbeeinflussungsanlagen

Attributgruppe atg.sswSbaSpezielleVerriegelungsMatrix, Aspekt asp.parameterSoll

# 3.20 Parameter allgemeine Verriegelungsmatrix

#### Rahmenwerk-Id:

de.bsvrz.sba.plugin.parameter.steuerungskern.openViewParameterAllgemeineVer riegelungsMatrix

In der Ansicht ""Parameter allgemeine Verriegelungsmatrix" werden die betreffenden Parameter wie folgt verwaltet:

| Seite:   | 30 von 33 |
|----------|-----------|
| Version: | 2.0       |
| Stand:   | 07.11.14  |

| legeln<br>Löschen | Schaltgrund  | Richtung   | 1          | j.                      |                              | 1                            |                            |
|-------------------|--------------|------------|------------|-------------------------|------------------------------|------------------------------|----------------------------|
|                   | Verriegelung | Nachfolger |            | bel.<br>Anzeige         | L bel.<br>Anzeige            | bel. bel.<br>Anzeige Anzeige | bel. bel.<br>Anzeige Anzei |
|                   |              |            |            | bel. Anz                | bel. Anz                     | bel. Anz                     | bel. A                     |
|                   | Verriegelung | Nachfolger | E Brizi    | l. bel.<br>eige Anzeige | bel.<br>Anzeige              | L bel.<br>Anzeige            | bel. bel.<br>Anzeige Anzei |
|                   |              |            |            | bel. Anz                | bel. Anz                     | bel. Anz                     | bel. A                     |
|                   | Verriegelung | Nachfolger | E De Anze  | l. bel.<br>eige Anzeige | bel. bel.<br>Anzeige Anzeige | bel.<br>Anzeige              | L Bel.<br>Anzei            |
|                   |              |            | 19         | bel. Anz                | bel. Anz                     | bel. Anz                     | bel. A                     |
|                   | Verriegelung | Nachfolger | be<br>Anzi | l. bel.<br>eige Anzeige | bel. bel.<br>Anzeige Anzeige | bel. bel.<br>Anzeige Anzeige | bel.<br>Anzei              |
|                   |              |            |            | bel. Anz                | bel. Anz                     | bel. Anz                     | bel. A                     |
|                   | Verriegelung | Nachfolger |            | bel.<br>Anzeine         | bel.<br>Brazeine             | bel. bel.<br>Anzeige Anzeige | bel. bel.<br>Anzeige Anzei |
| •                 |              |            |            |                         |                              |                              |                            |

#### Abbildung 20: Ansicht "Parameter allgemeine Verriegelungsmatrix"

Für diese Ansicht ist eine Auswahl zu treffen für die Verwaltung

- Anlagen-spezifischer
- Anzeigequerschnitt-
- Anzeige-
- spezifischer Parameter

Bei Anlagen-spezifischen Parametern ist zusätzlich der Typ anzugeben.

Ein spezifischer Parameter wird jeweils für die ausgewählten Typen der Anlage, die ausgewählten Anzeigequerschnitte und die ausgewählten Anzeigen einem eigenen Reiter dargestellt.

#### 3.20.1 Schnittstelle zum Datenverteiler

Die Darstellung der Parameter basiert auf folgenden DaV-Konfigurationsobjekten, Attributgruppen und Aspekten:

#### Streckenbeeinflussungsanlagen

```
Attributgruppe atg.sswSbaAllgemeineVerriegelungsMatrix", Aspekt
asp.parameterSoll
```

2.0

#### 3.21 **Parameter Universal**

Rahmenwerk-Id:

de.bsvrz.sba.plugin.parameter.steuerungskern.openViewParameterUniversal In der Ansicht ""Parameter Universal" werden die betreffenden Parameter wie folgt verwaltet:

| andhele     | er Universal 🛛                                                                          |                                                                                          |                                             |                      |  |
|-------------|-----------------------------------------------------------------------------------------|------------------------------------------------------------------------------------------|---------------------------------------------|----------------------|--|
| A A 9 5 1 1 | tteast                                                                                  |                                                                                          |                                             |                      |  |
| A A8 Stut   | ttgart                                                                                  |                                                                                          |                                             |                      |  |
| Anzahl      | Regeln                                                                                  |                                                                                          |                                             |                      |  |
| 4           | -                                                                                       |                                                                                          |                                             |                      |  |
|             | )                                                                                       | • .1                                                                                     |                                             |                      |  |
| Regel 1     | Regel 2   Regel 3   Re                                                                  | gel 4                                                                                    |                                             |                      |  |
| Para        | ameter                                                                                  |                                                                                          |                                             |                      |  |
| Allg        | gemein E1 E2 E3 E                                                                       | 4 E5 E6 E7 E8 E9 E10 E11 Schaltbi                                                        | ld Alternatives Sch                         | altbild              |  |
|             |                                                                                         |                                                                                          |                                             |                      |  |
|             | Universalregel:                                                                         |                                                                                          |                                             |                      |  |
|             | Definiert ob die Regel<br>arbeiten soll. Ebenso                                         | in Quer- oder Längsrichtung und für Vorgä<br>wird definiert wiewiele Apzeigen in der Reg | änger- oder Nachfol<br>el berücksichtigt we | gerrichtung<br>orden |  |
|             | arbeiten soll. Ebenso                                                                   | wird definiert wieviele Anzeigen in der Reg                                              | er berucksichtigt we                        | roen.                |  |
|             | Die Regel berücksicht                                                                   | igt dabei die "direkten" Vorgänger/Nachfolg                                              | jer.                                        |                      |  |
|             |                                                                                         |                                                                                          |                                             |                      |  |
|             | Parameter                                                                               |                                                                                          |                                             |                      |  |
|             | Parameter                                                                               | Wert                                                                                     |                                             | [                    |  |
|             | Parameter<br>Attribut<br>Schaltgrund                                                    | Wert<br>Universal                                                                        |                                             |                      |  |
|             | Parameter<br>Attribut<br>Schaltgrund<br>Richtung V/N                                    | Wert<br>Universal<br>Vorgänger                                                           |                                             |                      |  |
|             | Parameter<br>Attribut<br>Schaltgrund<br>Richtung V/N<br>Richtung Q/L                    | Wert<br>Universal<br>Vorgänger                                                           |                                             |                      |  |
|             | Parameter<br>Attribut<br>Schaltgrund<br>Richtung V/N<br>Richtung Q/L<br>Anzahl Anzeigen | Wert<br>Universal<br>Vorgänger<br>Querrichtung                                           |                                             |                      |  |
|             | Parameter<br>Attribut<br>Schaltgrund<br>Richtung V/N<br>Richtung Q/L<br>Anzahl Anzeigen | Wert<br>Universal<br>Vorgänger<br>Querrichtung<br>1                                      |                                             |                      |  |
|             | Parameter<br>Attribut<br>Schaltgrund<br>Richtung V/N<br>Richtung Q/L<br>Anzahl Anzeigen | Wert<br>Universal<br>Vorgänger<br>Querrichtung<br>1                                      |                                             |                      |  |
|             | Parameter<br>Attribut<br>Schaltgrund<br>Richtung V/N<br>Richtung Q/L<br>Anzahl Anzeigen | Wert<br>Universal<br>Vorgänger<br>Querrichtung<br>1                                      |                                             |                      |  |
|             | Parameter<br>Attribut<br>Schaltgrund<br>Richtung V/N<br>Richtung Q/L<br>Anzahl Anzeigen | Wert Universal Vorgänger Querrichtung 1                                                  |                                             |                      |  |
|             | Parameter<br>Attribut<br>Schaltgrund<br>Richtung V/N<br>Richtung Q/L<br>Anzahl Anzeigen | Wert Universal Vorgänger Querrichtung 1                                                  |                                             |                      |  |
|             | Parameter<br>Attribut<br>Schaltgrund<br>Richtung V/N<br>Richtung Q/L<br>Anzahl Anzeigen | Wert Universal Vorgänger Querrichtung 1                                                  |                                             |                      |  |
|             | Parameter<br>Attribut<br>Schaltgrund<br>Richtung V/N<br>Richtung Q/L<br>Anzahl Anzeigen | Wert Universal Vorgänger Querrichtung 1                                                  |                                             |                      |  |

Abbildung 21: Ansicht "Parameter Universal"

#### Schnittstelle zum Datenverteiler 3.21.1

Die Darstellung der Parameter basiert auf folgenden DaV-Konfigurationsobjekten, Attributgruppen und Aspekten:

#### Streckenbeeinflussungsanlagen

Attributgruppe atg.sswSbaUniversal, Aspekt asp.parameterSoll

# 3.22 Parameter Entfernungsangaben

Rahmenwerk-Id:

de.bsvrz.sba.plugin.parameter.steuerungskern.openViewParameterEntfernungsan gaben

In der Ansicht ""Parameter Entfernungsangaben" werden die betreffenden Parameter wie folgt verwaltet:

| Parameter Enternungsangaben ⊠ |                                              |     |             |                               |  |  |  |
|-------------------------------|----------------------------------------------|-----|-------------|-------------------------------|--|--|--|
| Treppenfunktion               | Treppenfunktion 1                            |     |             |                               |  |  |  |
| ⊂ Stufen                      |                                              |     |             |                               |  |  |  |
| Löschen                       | Von                                          | Bis | WZG Inhalt  |                               |  |  |  |
|                               |                                              |     |             |                               |  |  |  |
|                               |                                              |     |             |                               |  |  |  |
|                               |                                              |     |             |                               |  |  |  |
|                               |                                              |     |             |                               |  |  |  |
|                               |                                              |     |             |                               |  |  |  |
|                               |                                              |     |             |                               |  |  |  |
|                               |                                              |     |             |                               |  |  |  |
|                               | Stufe hinzufügen Selektierte Stufen loeschen |     |             |                               |  |  |  |
|                               |                                              |     | Alle setzen | Ok Übernehmen Abbrechen Hilfe |  |  |  |

#### Abbildung 22: Ansicht "Parameter Entfernungsangaben"

Für diese Ansicht ist eine Auswahl zu treffen (auch mehrfach), welche Treppenunktion für den Parameter verwendet werden soll.

Für jede ausgewählte Treppenfunktion wird ein eigener Reiter zur Verwaltung des Parameters zur Verfügung gestellt.

#### 3.22.1 Schnittstelle zum Datenverteiler

Die Darstellung der Parameter basiert auf folgenden DaV-Konfigurationsobjekten, Attributgruppen und Aspekten:

#### Streckenbeeinflussungsanlagen

Attributgruppe atg.sswSbaEntfernungsAngaben, Aspekt asp.parameterSoll

# 3.23 Parameter Bedienung

Rahmenwerk-Id: de.bsvrz.sba.plugin.parameter.steuerungskern.openViewParameterBedienung Datei: SwEnt\_SE\_13-03-03\_02\_SSW\_SBA\_A8\_V2.0.doc

| Seite:   | 33 von 33 |
|----------|-----------|
| Version: | 2.0       |
| Stand:   | 07.11.14  |
|          |           |

In der Ansicht ""Parameter Bedienung" werden die betreffenden Parameter wie folgt verwaltet:

| mögliche Aspekte (Schaltgründe):<br>(asp.auftrag)<br>(asp.auftrag)<br>(asp.auftragStatus)<br>ALINEA (asp.zraALINEA)<br>AQSoll (asp.aqSoll)<br>AQVorgabe (asp.aqVorgabe)<br>AQZustand (asp.aqZustand)<br>AQZustand (asp.agreat.dummy)<br>Abstandswarnung1 (asp.aswSbaAbstandswarnung1)<br>Abstandswarnung2 (asp.sswSbaAbstandswarnung2)<br>Aggregation15Minuten (asp.agregation1Minute)<br>Aggregation3Minuten (asp.agregation1Minute)<br>Aggregation3Minuten (asp.agregation3Minuten)<br>Aggregation3Minuten (asp.agregation6Minuten)<br>Aggregation5Minuten (asp.agregation6Minuten)<br>AggregationDtvJahr (asp.agregation6Minuten)<br>AggregationDtvJahr (asp.agregation6Minuten)<br>AggregationDtvJahr (asp.agregation6Minuten)<br>AggregationDtvJahr (asp.agregation6Minuten)<br>AggregationDtvUalar (asp.agregation6Minuten)<br>AggregationDtvUalar (asp.agregation5Minuten)<br>AggregationDtvUalar (asp.agregation5Minuten)<br>AggregationSintervall15Minuten (asp.agregation5Intervall15Minuten)<br>AggregationSintervall15Minuten (asp.aggregationsIntervall15Minuten)<br>AggregationSintervall15Minuten (asp.aggregation5Intervall15Minuten)<br>AggregationSintervall15Minuten (asp.aggregation5Intervall15Minuten)<br>AggregationSintervall5tunde (asp.aggregation5Intervall15Minuten)<br>AggregationSintervall5tunde (asp.aggregationSintervall15Minute)<br>AggregationSintervall5tunde (asp.aggregationSintervall15Minute)<br>AggregationSintervall5tunde (asp.aggregationSintervall15Minute)<br>AggregationSintervall5tunde (asp.aggregationSintervall15Minute)<br>AggregationSintervall5tunde (asp.aggregationSintervall5tunde)<br>Analyse(asp.analyse)<br>AnalyseHB (asp.analyseHB) | Hinzufügen >><br><< Entfernen | zugeordnete Aspekte (Schaltgründe):<br>Absolut notwendige Schaltung (asp.sswSbaAbsolut)<br>Ausfall anderes Zeichen (asp.sswSbaAusfallAnderes<br>Ausschaltregel (asp.sswSbaAuschaltregel)<br>Handschaltung (asp.sswSbaAuschaltregel)<br>Usen füllen (asp.sswSbaUschaltregel)<br>Monotonie (asp.sswSbaUckenFüllen)<br>Monotonie (ssp.sswSbaNonotonie)<br>Monotonie (sreuz/Pfeil (asp.sswSbaNontonieKreuz/<br>Notwendige Schaltung (asp.sswSbaNotwendigeScha<br>Nässewarnung (asp.sswSbaNiassewarnung)<br>Stau (asp.sswSbaUniversal)<br>Verdopplung (asp.sswSbaVericherung)<br>Universal (asp.sswSbaVericherung)<br>Verdopplung (asp.sswSbaVericherung)<br>Zusammenfassen (asp.sswSbaZusammenfassen)<br>Zusammenfassung Ende (asp.sswSbaZusammenfassen) |
|----------------------------------------------------------------------------------------------------|-------------------------------|----------------------------------------------------------------------------------------------------|
|----------------------------------------------------------------------------------------------------|-------------------------------|----------------------------------------------------------------------------------------------------|

Abbildung 23: Ansicht "Parameter Bedienung"

### 3.23.1 Schnittstelle zum Datenverteiler

Die Darstellung der Parameter basiert auf folgenden DaV-Konfigurationsobjekten, Attributgruppen und Aspekten:

#### Streckenbeeinflussungsanlagen

Attributgruppe atg.sswSbaMoeglicheSchaltgruende, Aspekt asp.parameterSoll